# Literature management with Zotero

Janina Radny

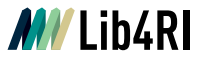

## Lib4RI Training series: Searching & Managing Scientific Information

- Module 1: Searching Scientific Information
- o Module 2: Scientific Publishing
- Module 3: Open Access & Copyright
- Module 4a: Literature Management with Endnote
- Module 4b: Literature Management with Zotero
- Module 5: Getting started with LaTeX
- Module 6: Work on Your Own Project
- Module 7a: Research Data Management The Basics
- Module 7b: Make your life easier with Git
- Module 8a: Al Made Easy
- Module 8b: AI in Research & Scientific Writing

MV Lib4RI

# Searching & Managing Scientific Information

Training series

Spring 2024

#### Modules:

- Searching Scientific Information
- 2 Scientific Publishing –
- From Writing to Sharing 3 Open Access & Copyright
- 4a Literature Management with EndNote
- 4b Literature Management with Zotero (NEW)
- Getting Started with LaTeX
- 6 Work on Your Own Project
- 7 Research Data Management The Basics

#### Course sites: Eawag: Dübendorf

Empa: Dübendorf

PSI: Villigen

WSL: Birmensdorf

Online registration: www.lib4ri.ch/training:

Library for the Research Institutes within the ETH Domain: Eawag, Empa, PSI & WSL

## Your feedback is appreciated!

- Help us improve our training by returning the feedback form enclosed in your documentation!
- The course slides and supplementary material are available online on our website at www.lib4ri.ch > Learn> Trainings

|                                                                                                    |              |              | /1 :                   | h/                  |                                  |
|----------------------------------------------------------------------------------------------------|--------------|--------------|------------------------|---------------------|----------------------------------|
| Course Evaluation<br>Lib4RI Training Series: Searching & Managing Scientific Information<br>Module Ab: Literature Management with Zotero<br>Organisation: □Eawag □Empa □PSI □WSL<br>Session date: | LE           | orary for th | te Rosear<br>nin: Eawa | ch Instit<br>o Empa | + RA<br>abos vithin<br>PSI X WSL |
| Please rate the following statements                                                                                                    | stongy agee  | attee        | neutral                | disagnee            | strongly disagree                |
| 1 Content                                                                                                    | 5            | 4            | 3                      | 2                   | 1                                |
| a) Overall, the course fully met my expectations                                                                                                    |              |              |                        |                     |                                  |
| b) The knowledge provided is useful for my work                                                                                                    |              |              |                        |                     |                                  |
| c) The level of difficulty and the comprehensibility of the presentation was appropriate                                                                                                    | ۵            |              |                        |                     |                                  |
| d) There was a good balance between the course length and subject matter                                                                                                    |              |              |                        |                     |                                  |
| e) Examples shown during the live session were appropriate                                                                                                    |              |              |                        |                     |                                  |
|                                                                                                    |              |              | _                      | _                   |                                  |
| z which topics could be shortened or excluded?                                                                                                    |              |              |                        |                     |                                  |
|                                                                                                    |              |              |                        |                     |                                  |
|                                                                                                    |              |              |                        |                     |                                  |
|                                                                                                    |              | _            |                        | _                   |                                  |
| 3 Which topics were missing or should have been presented in more detail?                                                                                                    |              |              |                        |                     |                                  |
|                                                                                                    |              |              |                        |                     |                                  |
|                                                                                                    |              |              |                        |                     |                                  |
|                                                                                                    |              |              |                        | _                   |                                  |
| Please rate the following statements                                                                                                    | story) agree | agree        | neutral                | disagree            | ongy disagnee                    |
|                                                                                                    |              |              |                        |                     | sta                              |
| 4 Presentation and Organisation                                                                                                    | 5            | 4            | 3                      | 2                   | 1                                |
| <ul> <li>The course was well structured and had a clear theme</li> </ul>                                                                                                    |              |              |                        |                     |                                  |
| b) The group size was appropriate                                                                                                    |              |              |                        |                     |                                  |
| c) The documents distributed are useful                                                                                                    | -            | -            | -                      |                     | -                                |
| d) The duration of the course and use of time were appropriate                                                                                                    | -            | -            | •                      | -                   | •                                |
| <ul> <li>The course announcement and the information given were clear and correct</li> </ul>                                                                                                    |              |              |                        |                     |                                  |
| 5 What did you like most?                                                                                                    |              |              |                        |                     |                                  |
|                                                                                                    |              |              | -                      | -                   |                                  |
|                                                                                                    |              |              |                        |                     |                                  |
|                                                                                                    |              |              |                        |                     |                                  |
| 6 What could be improved?                                                                                                    |              |              |                        |                     |                                  |
|                                                                                                    |              |              |                        |                     |                                  |
|                                                                                                    |              |              |                        |                     |                                  |
|                                                                                                    |              |              |                        |                     |                                  |
|                                                                                                    |              |              |                        |                     |                                  |
|                                                                                                    |              |              |                        |                     |                                  |
|                                                                                                    |              |              |                        |                     |                                  |
|                                                                                                    |              |              |                        |                     |                                  |
|                                                                                                    |              |              |                        |                     |                                  |
|                                                                                                    |              |              |                        |                     |                                  |

## Outline

| 9:00 – 9:15   | Introduction to literature management |
|---------------|---------------------------------------|
| 9:15 – 10:45  | Hands-On Zotero I                     |
| 10:45 – 11:00 | Break                                 |
| 11:00 – 12:30 | Hands-On Zotero II                    |

## Where are you in your PhD journey?

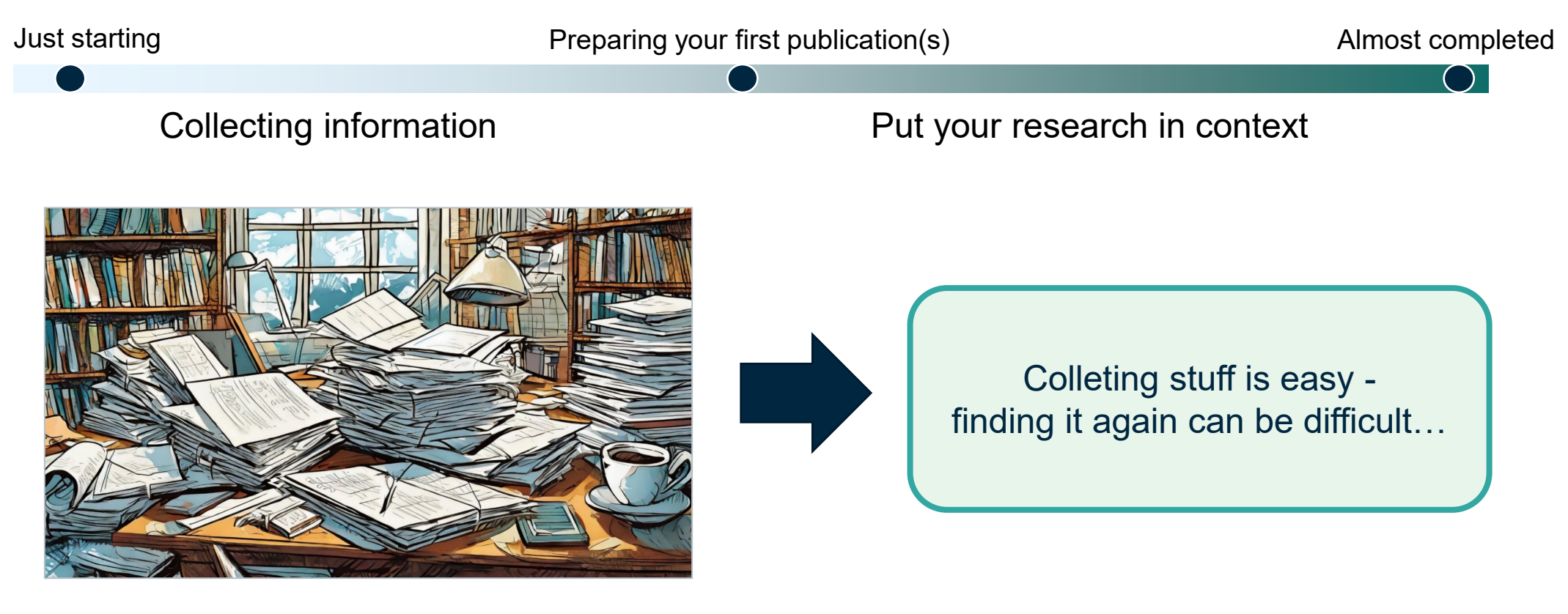

Adobe Firefly: "an unsorted pile of research papers on a messy table"

Zotero

## Literature management software helps to:

## Organize

- Gather and import information
- o Read, mark and annotate
- Group and connect resources

#### Cite

- Compile a consistent bibliography
- Adapt citations to the journal style

#### Collaborate

• Share references with your co-authors

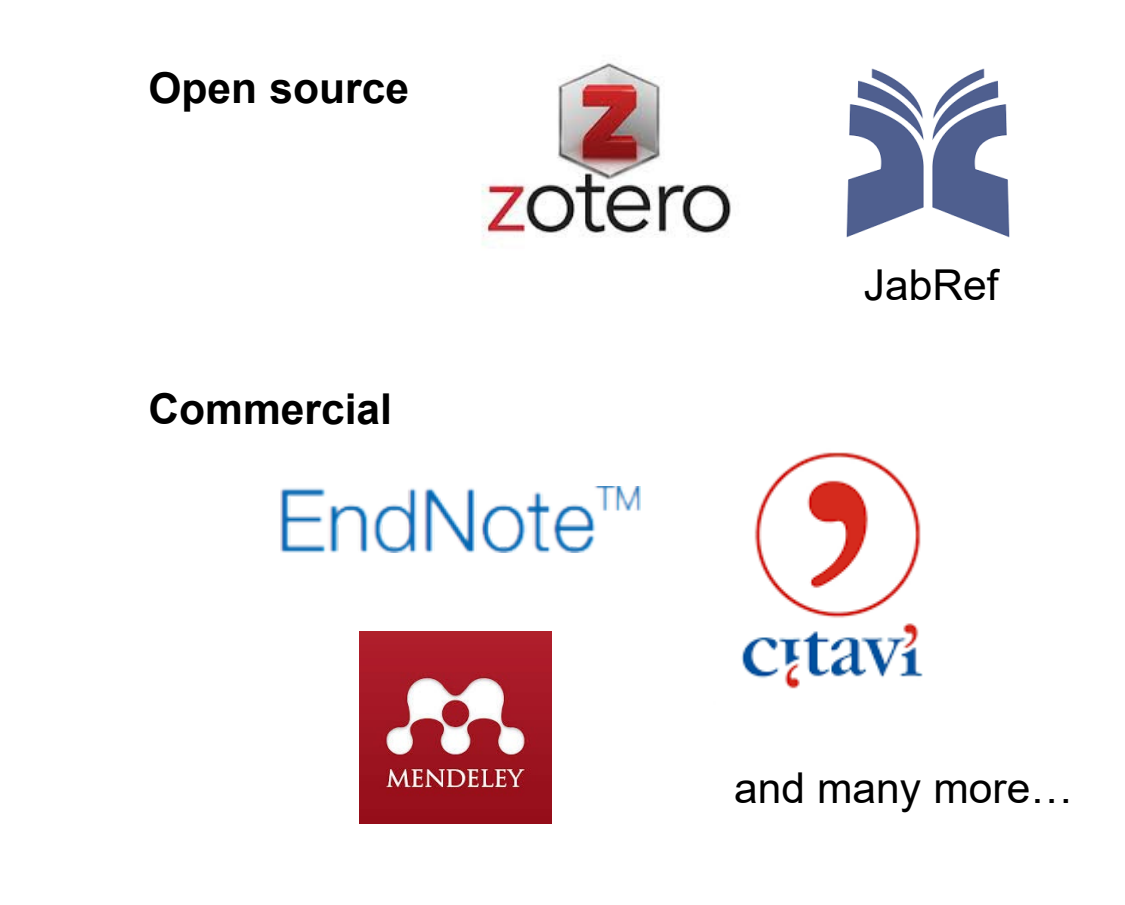

## Zotero

- Free and open source
- Well-structured interface and powerful integrated reader (V6 and higher)
- Import with one click
- o Cite-while-you-write

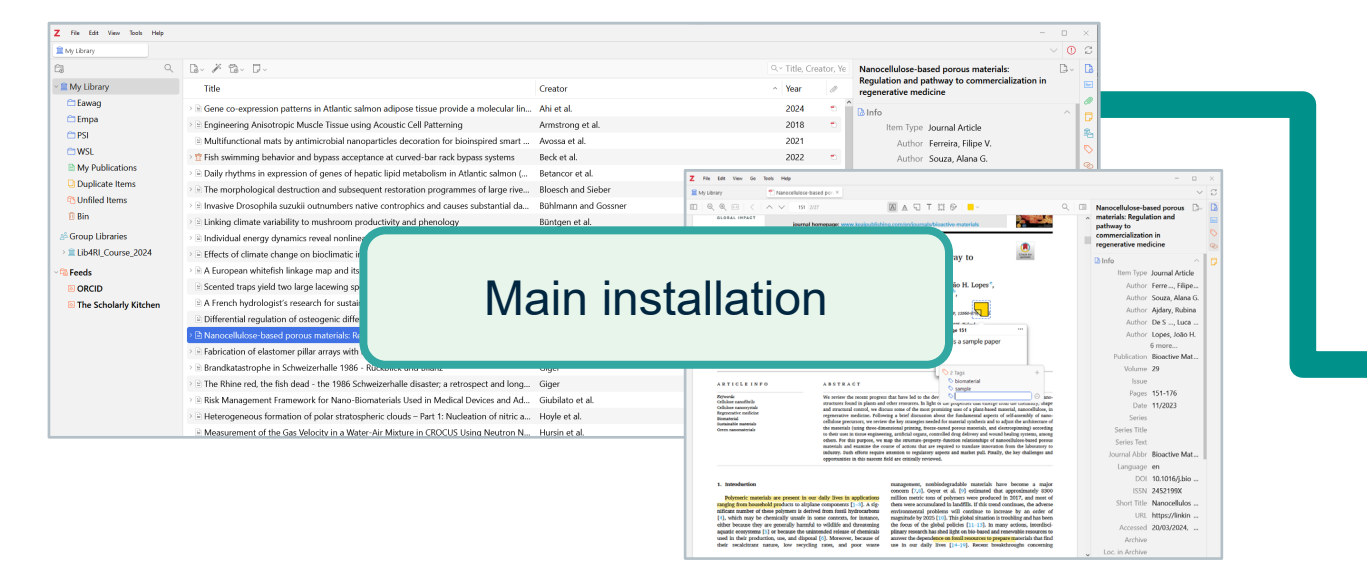

| -            | IOP Asym        | metric fin s            | hape change             | es : X                               | +                                              |                                    |                                     |                                   |                                                            |                                                    |                                       |                  |                    |                     |                                | $\sim$                              |                       |        |                     |
|--------------|-----------------|-------------------------|-------------------------|--------------------------------------|------------------------------------------------|------------------------------------|-------------------------------------|-----------------------------------|------------------------------------------------------------|----------------------------------------------------|---------------------------------------|------------------|--------------------|---------------------|--------------------------------|-------------------------------------|-----------------------|--------|---------------------|
| $\leftarrow$ | $\rightarrow$ C | 0                       | A http:                 | s://iops                             | cience.iop                                     | .org/artic                         | e/10.1088                           | /1748-                            | E 🕸                                                        |                                                    | $\bigtriangledown$                    | ⊻                | 0                  | பி                  | 8                              | =                                   |                       |        |                     |
| A            | // Lib4RI       | – Library f             | for the Res             | earch I                              | nstitutes v                                    | vithin the                         | ETH Domai                           | in: Ea                            | aving to                                                   | My Library                                         |                                       |                  |                    | ~                   | v                              | ^                                   |                       |        |                     |
| =            | IOPSO           | cience                  |                         |                                      |                                                |                                    |                                     | [                                 | Asymmet                                                    | <b>ric fin sha</b><br>I Text PDF                   | pe chang                              | ges swir         | mming              | dynam               | ni                             |                                     |                       |        |                     |
| AC           | OINSPI          | ration                  |                         | ł                                    | Bro                                            | WS<br>(insi                        | er<br>tall s                        | CC<br>epa                         | onn<br>arate                                               | ect<br><i>Iy)</i>                                  | tor                                   | ~                |                    |                     | ,ED<br>IG™                     |                                     |                       |        |                     |
|              |                 | File                    | Home I                  | nsert                                | Design                                         | Layout                             | References                          | Mailing                           | gs Review                                                  | View                                               | Zotero                                | D Ad             | robat              | ΩT                  | ell me w                       | hat you w                           | vant to do            |        | ~                   |
|              |                 | Add/Edit<br>Citation Bi | Add/Edit<br>ibliography | <b>Z</b><br>Insert<br>Note<br>Zotero | Cocumer Cocumer                                | nt Preference<br>tations           | s                                   |                                   |                                                            |                                                    |                                       |                  |                    |                     |                                |                                     |                       |        |                     |
|              |                 |                         |                         | Abs                                  | stract                                         |                                    |                                     |                                   |                                                            |                                                    |                                       |                  |                    |                     |                                |                                     |                       |        |                     |
|              |                 |                         |                         | The<br>a d<br>inh<br>ele             | e utilizatio<br>emonstra<br>erent me<br>ments. | on of no<br>ably effe<br>eaning, s | n-semant<br>ctive role<br>erve a mu | Z- plu<br>Ititudi<br>My Lib       | ım<br>e of funct<br>rary                                   | ions in t                                          | he cre                                | ation            | of bo              | oth du              | gital a                        | nd ph                               | vsical d              | esign  | <mark>כ</mark><br>ב |
|              |                 |                         |                         | On<br>pla                            | e primary<br>cing thes                         | / functio<br>e non-se              | n of blinc<br>mantic s              | Grou<br>Bukov<br>Lib4RJ<br>e(Grou | nd-based a<br>wiecki et al. (<br>_Course_202<br>nd-based a | nd airborn<br>2011), <i>Atm</i><br>4<br>ad airborn | ne in-situ<br>Nospheric<br>Ne in-situ | u meas<br>Chemis | urement<br>try and | nts of t<br>Physics | the Eyj<br>3, 11(19<br>the Evi | afjallajö<br>), 10011-<br>afiallaio | ikuli volca<br>10030. | nic ae | ,<br>c              |

File Edit View History Bookmarks Tools Help

placing these non-semantic sel of various design elements. Th bulkett\_Course\_2024 Ground-based and airborne in-situ measurements of the Eylafjallojokul vokanic ae... chy of various design elements. Th bulkett\_Course\_2024 Ground-based and airborne in-situ measurements of the Eylafjallojokul vokanic ae... chy of various design elements. Th bulkett\_Course\_2024 Ground-based and airborne in-situ measurements of the Eylafjallojokul vokanic ae... chy of various design elements. Th bulkett\_Course\_2024 This blin texts in Word processor plugin (included in main installation) Abel, V., https://doi.org/10.1093/XXXX

- 🗆 🛛

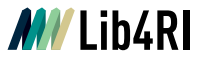

## **System requirements**

#### Main installation

- Windows 7 or later, macOS 10.11 or later, Linux
- Not tested: iOS, Android (Beta Version)

Used for this lecture:

- Zotero 7
- Firefox 135
- MS Office 365

#### **Browser connector**

• Chrome 55 or later, Firefox 60 or later, Safari on macOS Big Sur or later

#### Word processor / Writing

- o MS Word 2010-2021, Office 365
- Word for Mac 2016-2021 or Office 365
- Not tested: Libre Office 5.2 or later

#### **Other options**

- Google docs
- Overleaf (premium account or import \*.bib)
- Quarto, Jupyterlab (not tested)

# Check your installation

 $\odot$ 

## You should see:

• Desktop shortcut and/or menu entry to start main installation

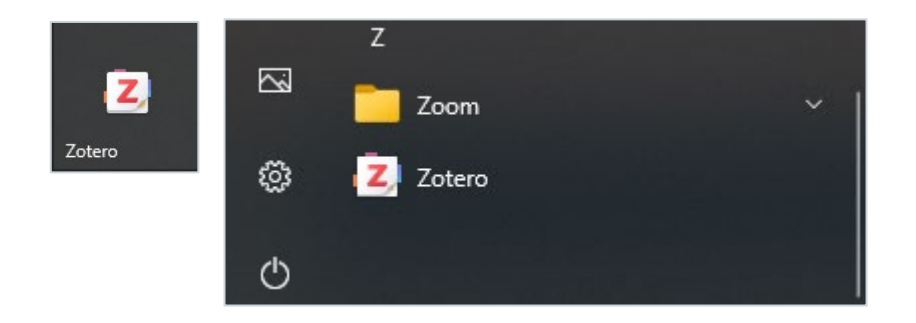

• Zotero tab in you text editor

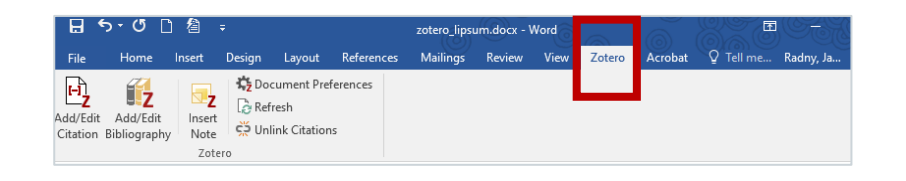

• Symbol in your browser (varies with item type)

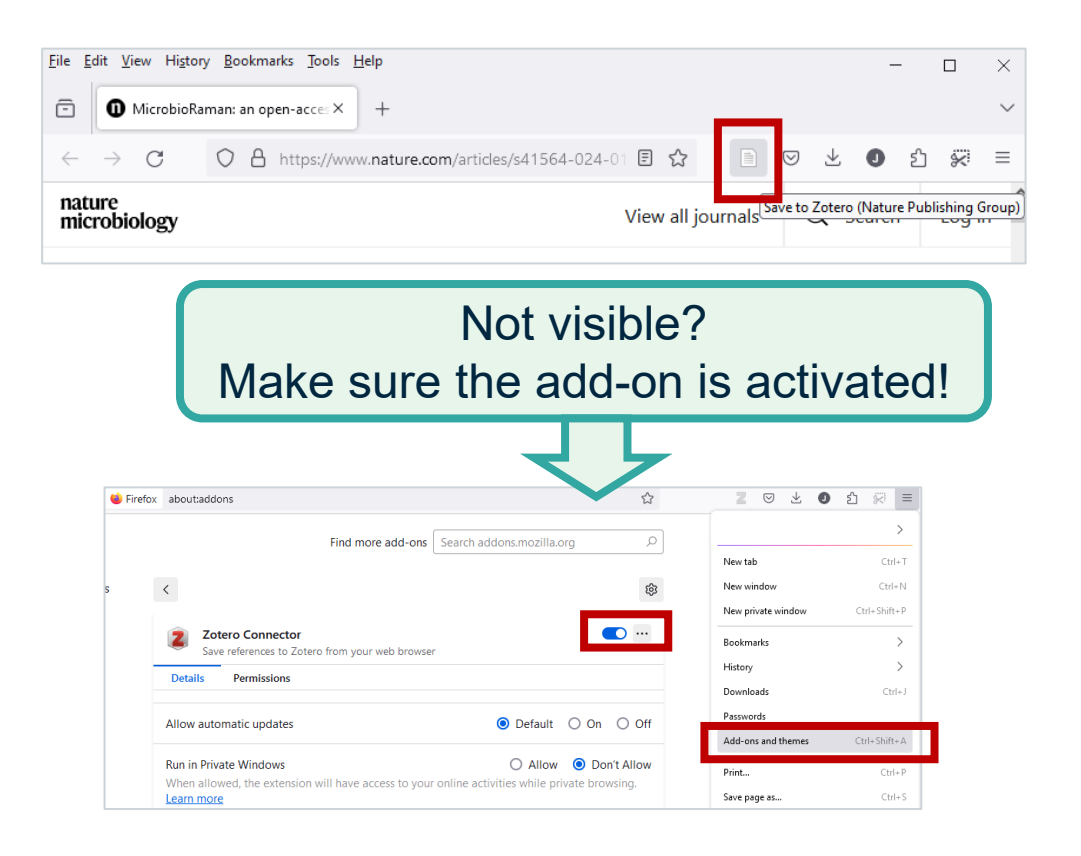

 $\odot$ 

# Hands-on literature management

Zotero

## Five step for literature management

- Step 1: Get literature into Zotero
- Step 2: Organize your library
- Step 3: Read, annotate, summarize
- Step 4: Cite-while-you-write
- Step 5: Sync and collaborate

# **Step 1: Get literature**

 $\odot$ 

## **Finding literature**

| -11 | Scopus                                                |             |
|-----|-------------------------------------------------------|-------------|
|     | Start exploring                                       |             |
|     | Description tables - Describe Discourse - Oversiteday | Search tips |
|     | Documents Autnors Researcher Discovery Organizations  |             |

#### scopus.com

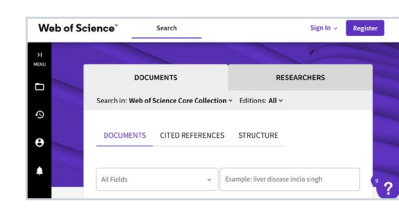

## webofscience.com

| ≡ Google             | Scholar               | research                                                                             | Q                |
|----------------------|-----------------------|--------------------------------------------------------------------------------------|------------------|
| Articles             | About 9'910'0         | 10 results (0.04 sec)                                                                |                  |
| Any time             | poorg How             | to research                                                                          | (PDF) neu.edu.vr |
| Since 2024           | L Blaxter, <u>C H</u> | <u>agbas</u> , M Tight - 2010 - books.google.com                                     |                  |
| Since 2023           | processes             | of research as well as research methods. It aims to demystify research, recognizing  |                  |
| Since 2020           | the everyday s        | kins and techniques involved. It encourages you to think of research as a            |                  |
| Custom range         | str Save 19           | Dite Cited by 5013 Related articles All 11 versions 30                               |                  |
| Quet has enforcement | Mixed met             | nods research: A research paradigm whose time has come                               | [PDF] jstor.org  |
| Past by data         | RB.Johnson            | <u>U.Omuzegbuzia</u> - Educational researcher, 2004 - journals sagepub.com           |                  |
| Jun by udle          | research (            | visual research is a supervised as the natural coordemant to traditional qualitation |                  |

#### scholar.google.com

| ETA Version             | Q Se   | arch                 |   |                          |   |                    |
|-------------------------|--------|----------------------|---|--------------------------|---|--------------------|
| Articles, books, etc.   | Journa | ls Website           |   |                          |   |                    |
| Journal articles, etc.  |        | Books etc.           |   | Institutional repository |   | <u>lib4ri</u>      |
| Scopus                  | ^      | swisscovery Lib4RI   | ^ | DORA Eawag               | ^ |                    |
|                         |        |                      |   |                          |   | <u>dora.lib4ri</u> |
| Web of Science          | ^      | Other book resources | ^ | DORA Empa                | ^ |                    |
| OpenAlex                | ^      | Standards            | ^ | DORA PSI                 | ^ |                    |
| Other article resources | ^      | Patents              | ^ | DORA WSL                 | ^ |                    |

### More info? Check out our resources!

- Training: Searching Scientific Information
- Info sheet: Topic Search
- Website: Systematic literature search

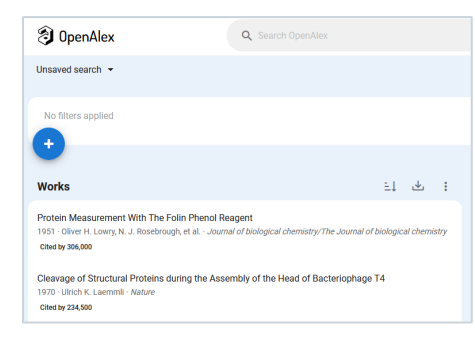

#### openalex.org

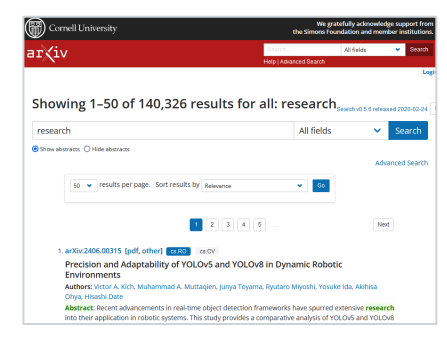

### arxiv.org/ (pre-prints)

•

•

## Import via browser connector

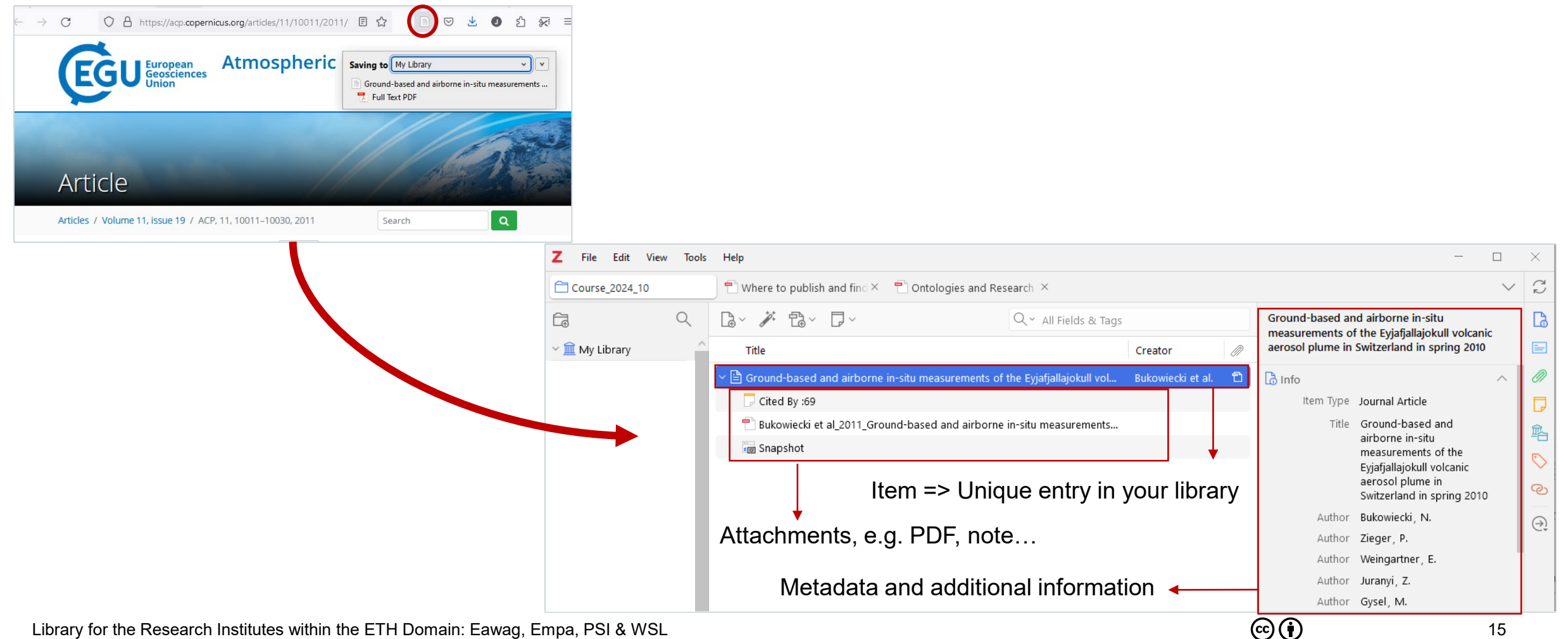

Zotero

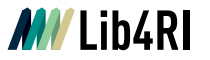

## Item types

- Depending on the item type, different metadata is included, e.g. 0
  - Publication (journal name) for articles
  - Edition number for books
  - Access date for web resources
  - 0 ....

| Ŀ~ ∦ t₂~ ₽~                                                 | Q ~ All Fields & Tags    |                   |   | Atmospheric Part | ticle Nucleation                   |
|-------------------------------------------------------------|--------------------------|-------------------|---|------------------|------------------------------------|
| Title                                                       |                          | Creator           | Ø | 👌 Info           |                                    |
| > 🖹 Ground-based and airborne in-situ measurements of t     | the Eyjafjallajokull vol | Bukowiecki et al. | Ē | ltem Type        | Book Section                       |
| > 🗐 Icelandic volcano eruption sends lava flowing in visual | spectacle                | McDaniel          |   | Title            | Atmospheric Particle<br>Nucleation |
| > 🗓 Eyjafjallajökull – Der unaussprechliche Vulkanfilm      |                          |                   |   | Author           | Sipilä, Mikko                      |
| Aerosol science: technology and applications                |                          | Colbeck           |   | Author           | Lehtipalo, Katrianne               |
| > 🖽 Atmospheric Particle Nucleation                         |                          | Sipilä et al.     | Ð | Author           | Kulmala, Markku                    |
|                                                             |                          |                   |   | Book Title       | Aerosol Science                    |

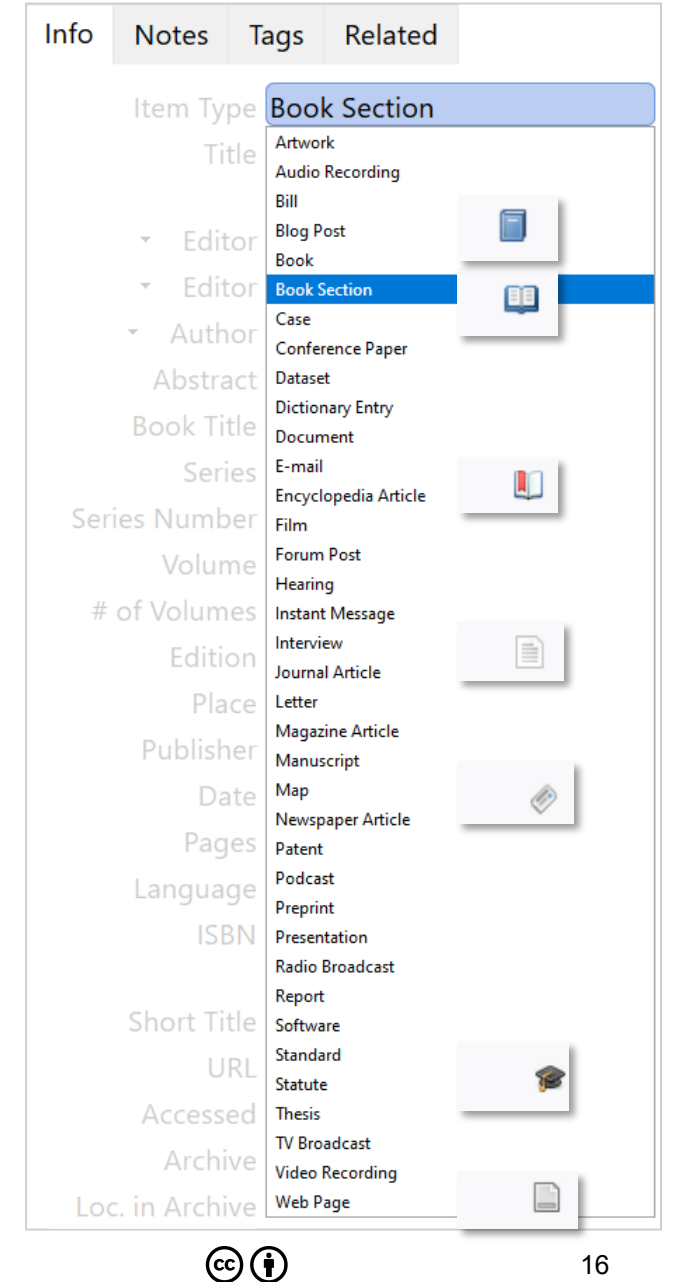

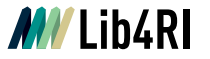

## Other import options I

- *File > Import* for collections, e.g. other reference managers (\*.bib, \*.ris)
- Import wizard for DOI, arXiv IDs etc
- Add by hand

| Z   | File        | Edit    | View          | Tools     | Help         |        |
|-----|-------------|---------|---------------|-----------|--------------|--------|
|     | New         | tem     |               |           | >            | o pul  |
| Éą, | Add b       | oy Ider | tifier        |           |              | fà     |
| ~ î | Add A       | Attach  | ment          |           | >            | _      |
|     | New         | Note    |               |           | >            |        |
|     | New         | Collect | tion          |           |              | ic vol |
|     | New         | Library | r             |           | >            | lajöki |
|     | Close       |         |               |           | Ctrl+W       | l scie |
|     | Show        | File    |               |           |              | pherio |
|     | Ехрог       | t PDF.  |               |           |              |        |
| Γ   | Impo        | rt      |               |           | Ctrl+Shift+I |        |
| ٦   | impo        | it from | i clipbo      | ard Ctrl+ | Shift+Alt+I  |        |
| å   | Expor       | t Libra | ry            |           |              |        |
| ~   | Exit        |         |               |           |              |        |
|     | <b>()</b> c | uplica  | -<br>ate Item | s         |              |        |

| Tit     | Enter ISBNs, DOIs, PMIDs, arXiv IDs, or ADS Bibcodes to add to your library: |
|---------|------------------------------------------------------------------------------|
| > 🖹 Gr  | 10.1002/9781118682555                                                        |
| > 💷 Ice |                                                                              |
|         |                                                                              |
|         |                                                                              |

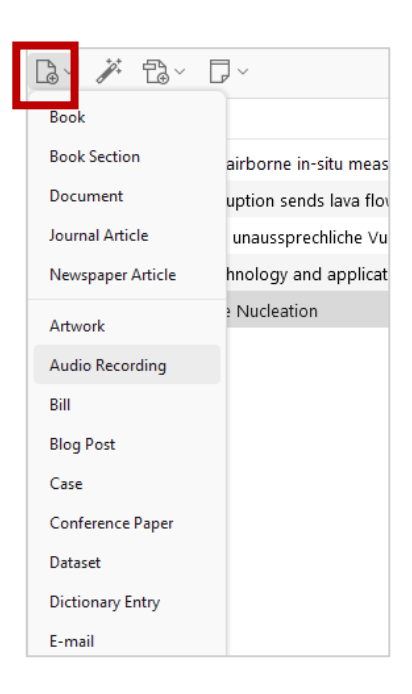

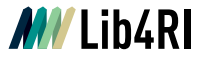

## Other import options II

- Drag & Drop PDFs metadata is searched and added
- Missing information can be added manually

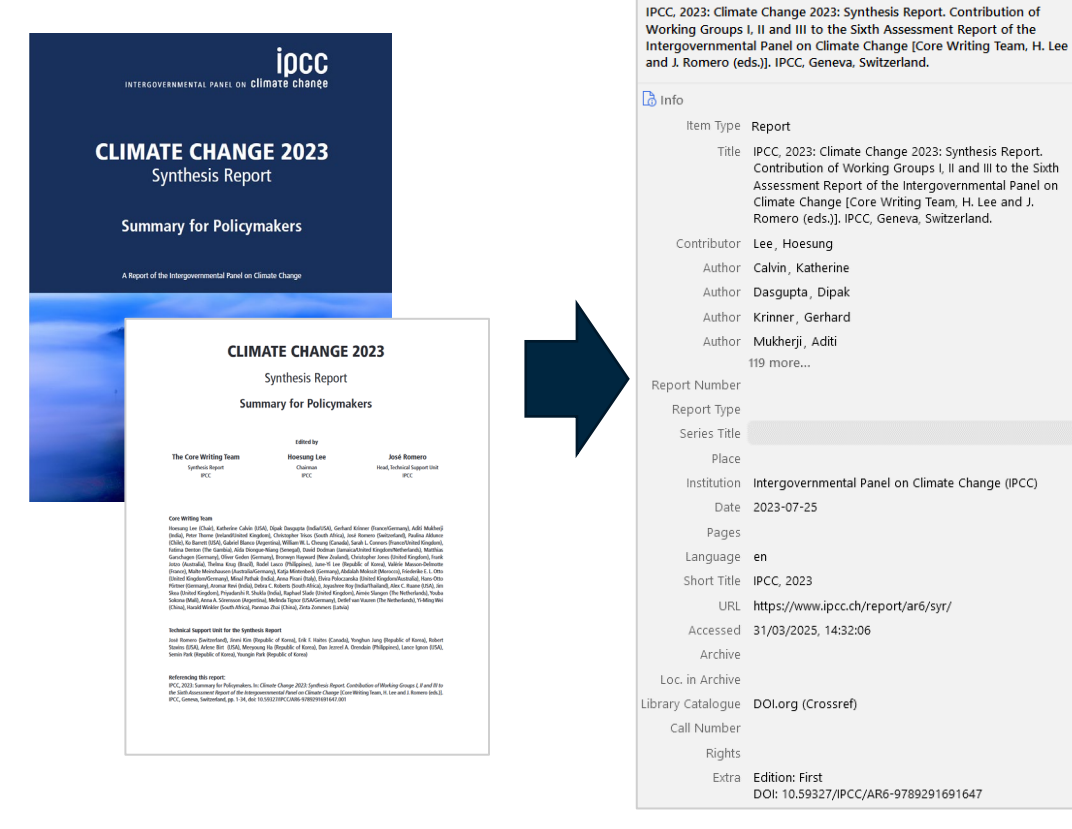

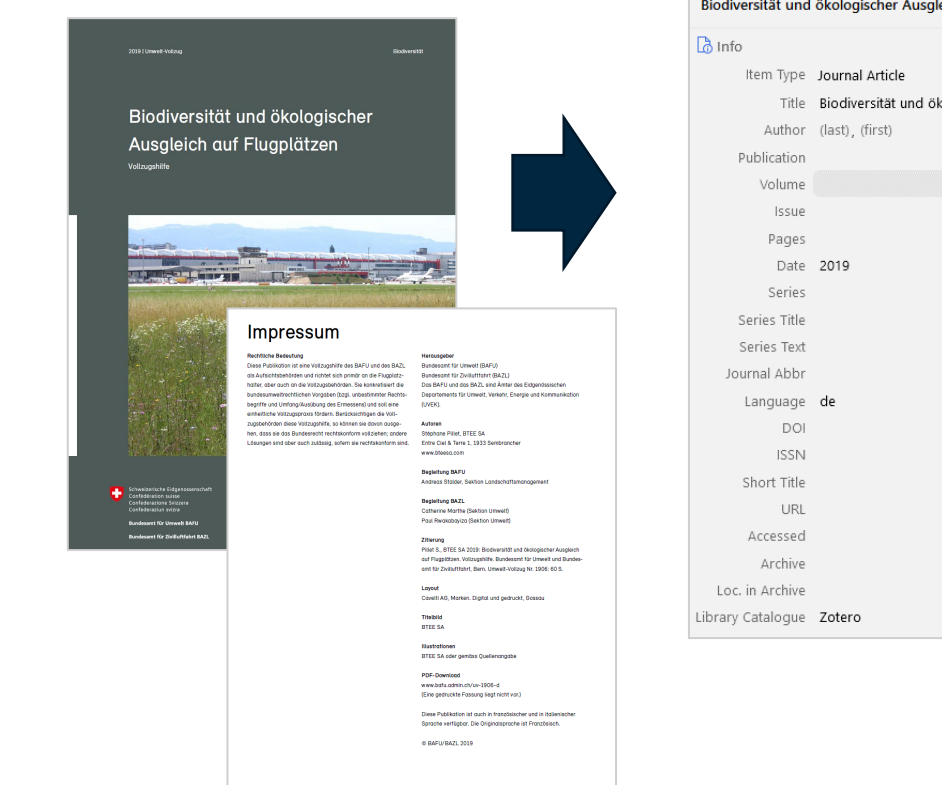

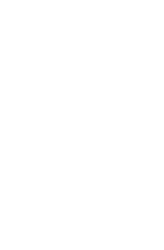

| Biodiversität und | ökologischer Ausgleich auf Flugplätzen                   |  |
|-------------------|----------------------------------------------------------|--|
| hnfo              |                                                          |  |
| Item Type         | Journal Article                                          |  |
| Title             | Biodiversität und ökologischer Ausgleich auf Flugplätzen |  |
| Author            | (last), (first)                                          |  |
| Publication       |                                                          |  |
| Volume            |                                                          |  |
| Issue             |                                                          |  |
| Pages             |                                                          |  |
| Date              | 2019                                                     |  |
| Series            |                                                          |  |
| Series Title      |                                                          |  |
| Series Text       |                                                          |  |
| Journal Abbr      |                                                          |  |
| Language          | de                                                       |  |
| DOI               |                                                          |  |
| ISSN              |                                                          |  |
| Short Title       |                                                          |  |
| URL               |                                                          |  |
| Accessed          |                                                          |  |
| Archive           |                                                          |  |
| Loc. in Archive   |                                                          |  |
| brary Catalogue   | Zotero                                                   |  |
|                   |                                                          |  |

 $(\mathbf{i})$ 

## Hands-On: Add literature

N. Bukowiecki *et al.*, **Ground-based and airborne in-situ measurements of the Eyjafjallajökull volcanic aerosol plume in Switzerland in spring 2010**, *Atmospheric Chemistry and Physics*, vol. 11, no. 19, pp. 10011–10030, Oct. 2011, doi: <u>10.5194/acp-11-10011-2011</u>.

### Task: Import to your Zotero library from

- Web of Science
- Scopus
- Google Scholar (directly from Google page, not through the link!)
- Zotero import wizard using the DOI number
- Can you detect any differences?

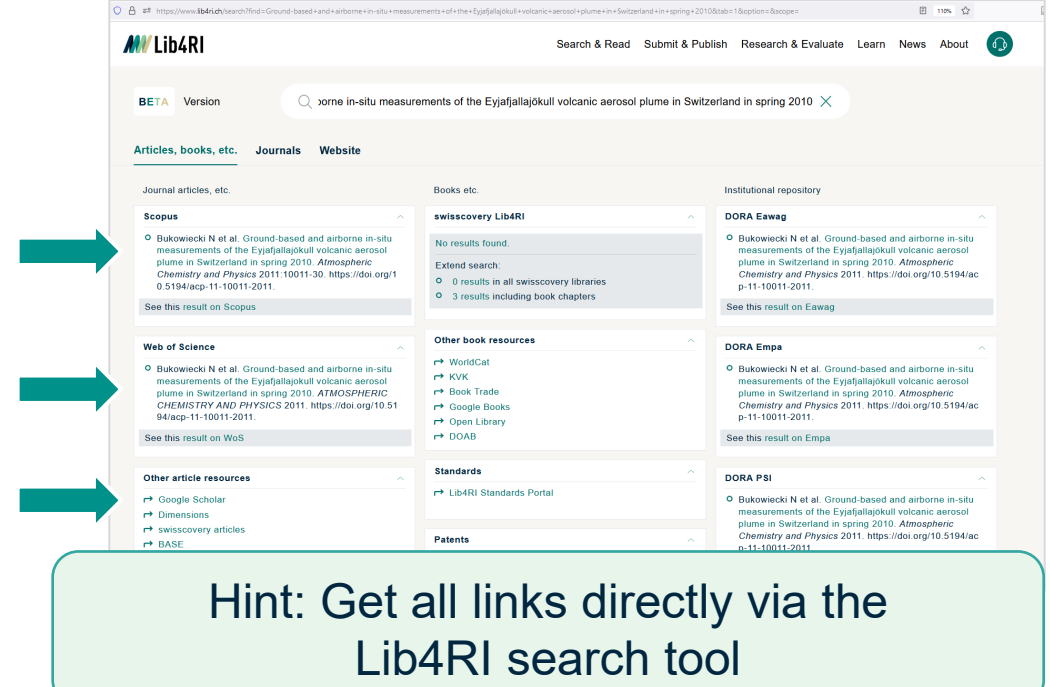

 $\odot$ 

## Metadata may differ between sources

- Google Scholar did not retrieve an abstract or DOI, but provides author full names
- Web of Science includes **keywords** (more: <u>support.clarivate.com</u>), publication name is all caps
- Scopus provides citation count as note
- DOI import (via Crossref) provides rights information relevant for re-use and sharing! See <u>lib4ri.ch/copyright-cc-licences</u> for more information

### Keep in mind:

- Metadata can be incomplete
- Errors may happen, especially with third party sources
- Encoding or typesetting can be different (special characters, all caps...)

Good news: In general a minor problem and if necessary cleaning metadata is easy

## Single import

- Only one item with metadata is available
- Various item types with different metadata entries

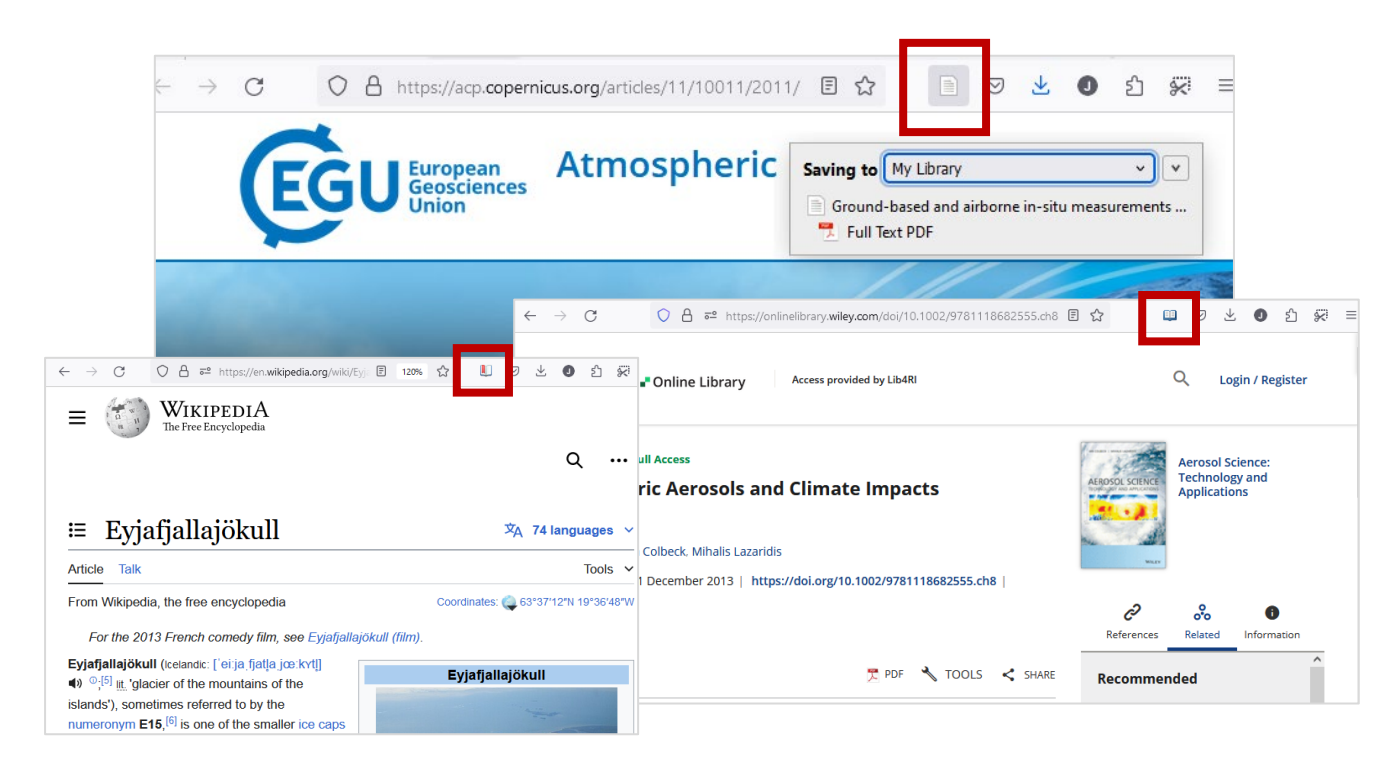

# **Bulk import**

- o Several items with metadata are available
- o Select the desired items

| 😨 🔷 eyjafjallajökull - Google Scholar × +                                                                                                    |                                                                                                    |                                                                                                    | `                           |
|----------------------------------------------------------------------------------------------------|----------------------------------------------------------------------------------------------------|----------------------------------------------------------------------------------------------------|-----------------------------|
| ← → C () A https://scholar.google.com/scholar?hl=en&as_sdt=0%2C5: E ☆                                                                                                    |                                                                                                    | 土 🛛 ป                                                                                                    | % ≡                         |
| ≡ eyjafjallajökull                                                                                                    | T                                                                                                    |                                                                                                    | ٩                           |
| Scholar About 10'200 results (0.07 sec)                                                                                                    | +                                                                                                    | YEAR *                                                                                                   | Ŧ                           |
| Eruptions of Eyjafjallajökull volcano, ic<br>MT Gudmundsson, R Pedersen, K Vogfjörd 201 Select which items you'd like to add to your librar                                                                                                    | – Mozilla Firefox<br>Y:                                                                                                    | - 🗆                                                                                                    | ×                           |
| The April 2010 eruption of Eyjafjallajökull volcano, iceland<br>coast, created unprecedented disruptions to Europ<br>☆ Save 99 Cite Cited by 176 Related articles<br>A short meteorological overview of the<br>2010<br>GN Petersen - Weather, 2010 - Wiley Online Librar<br>Eyjafjallajökull is an ice-capped stratovolcano witt<br>above sea level located on the southcentral coast o<br>☆ Save 99 Cite Cited by 90 Nelated articles<br>10 Deservations of the 2110 Evjafjallajökull volcanic cash particl<br>20 Deservations of the 2110 Evjafjallajökull volcanic cash particl<br>20 Deservations of the 2110 Evjafjallajökull volcanic cash particl<br>20 Deservations of the 2110 Evjafjallajökull volcanic cash particl<br>20 Deservations of the 2110 Evjafjallajökull volcanic cash over Europe during the en<br>20 Save 99 Cite Cited by 90 Related articles<br>20 Impact of Eyjafjallajökull on tourism and international<br>20 Deservations of the 2110 Evjafjallajökull on tourism and international | eruption 14 April–23 /<br>on of geography<br>es and a protocol for<br>ve eruption<br>uption: a cohort study<br>10 eruption of Eyjafjal<br>g the eruption of Eyj<br>aption of Eyjafjallajöku<br>lights | Vlay 2010<br>rapid risk assessm<br>lajökull, Iceland<br>afjallajökull, April–M<br>ull on Iceland, April– | ent<br>lay 2010<br>-May 201 |
| AR Donovan, C Oppenheimer - The Geographical J Select All Deselect All                                                                                                    |                                                                                                    | Canc                                                                                                    | el OK                       |
| of Eyjafjallajökull Eyjafjallajökull in South İceland began as a rather small, photogenic<br>emis-sion of lava along a fissure at FimmvörOuhalsi, located between two ice-caps-Eyjafjallajökull<br>☆ Save ୨୨ Cite Cited by 44 Related articles All 11 versions<br>Characterization of Eyjafjallajökull volcanic ash particles and a protocol for<br>rapid risk assessment<br>SR Gislason, THassenkam, S Nedel Proceedings of the, 2011 - National Acad Sciences<br>On April 14, 2010, when meltwaters from the Eyjafjallajökull glacier mixed with hot magma,<br>an explosive eruption sent unusually fine-grained ash into the jet stream. It quickly dispersed<br>☆ Save ୨୨ Cite Cited by 242 Related articles All 18 versions                                                                                                    | [PDF] pnas.org<br>Full View                                                                                                    | )                                                                                                    |                             |

 $\odot$ 

# Step 2: Organize your library

22

 $\odot$ 

## Hands-On: Tidy-up your library

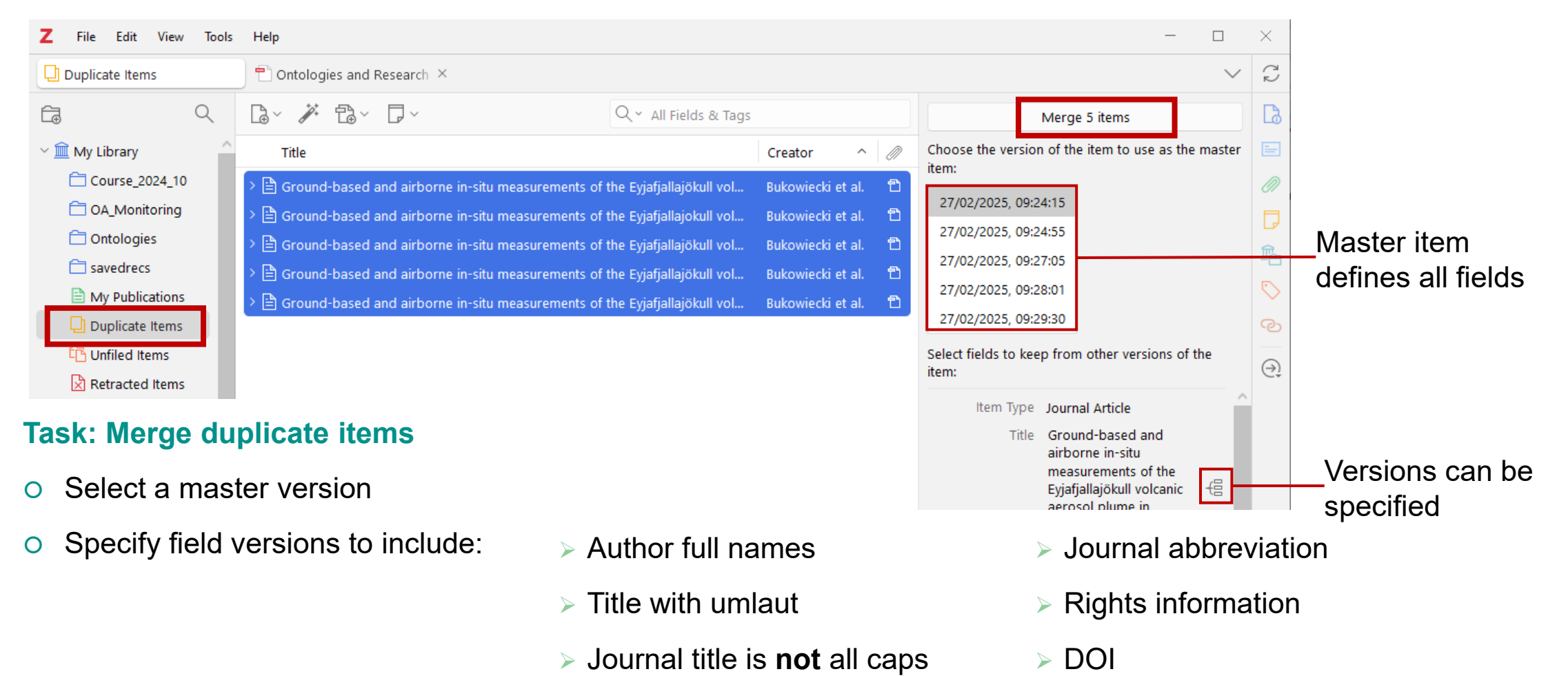

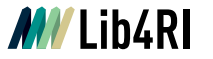

## Notes on merging

## Current bug(?):

• V 7.011 allows only shows *Info* to merge -> abstract can get lost

#### Matching:

- Sometimes items are not recognized as duplicates (e.g. typos)
- Select items to be merged and right-click to enforce merging
- All items of the same type can be merged, e.g. journal article with journal article, but not book section

### Attachments remain after merging:

- Keywords and tags
- Notes
- In-text annotations are merged across PDFs

# **Organizing your library**

- Main and default: My Library
  - Cannot be deleted or renamed
  - Contains all items
- Organize items in personal collections
  - Drag & drop items to **copy** into any collection
  - Hold Shift (Win/Linux) or Cmd (Mac) to move items from one collection to another
- Automatic collections are created by Zotero
  - Add your own publications, if wanted
  - Unfiled items are not part of any collection
  - Retracted items spill a warning when you attempt to cite them (Information source: <u>retractionwatch.com</u>)

| Z File Edit View Tools | Help            |                             |  |  |
|------------------------|-----------------|-----------------------------|--|--|
| 🟛 My Library           |                 |                             |  |  |
| <b>É</b> a <b></b>     | Q               | B~ ∦ B~ D                   |  |  |
| ~ 🏛 My Library         |                 | Title                       |  |  |
| ✓                      |                 | > 🖹 Nitrogen addition red   |  |  |
| 🚞 Eawag publications   |                 | > 🖹 Surface functionalizati |  |  |
| 🚞 Empa publications    | Personal        | > 🖹 Thermalization and cr   |  |  |
| PSI publications       | collections     | > 🖹 MYTHEN III: advancen    |  |  |
| C WSL publications     | CONECTIONS      | > 🖹 How to Prioritize the / |  |  |
| 🔁 OA_Monitoring        |                 | > 🖹 Exploring ORCID ado     |  |  |
| C Ontologies           |                 | > 🖹 Carbon-based nanoca     |  |  |
| My Publications        | My Publications |                             |  |  |
| Uplicate Items         | Automatic       | > 🖹 Lignin-based porous     |  |  |
| C Unfiled Items        | Automatic       | > 🖹 Leaf level Ash Dieback  |  |  |
| Retracted Items        | conections      | > 🖹 Navigating the Carbo    |  |  |
| 🔟 Bin                  |                 | > []] Climate-Responsive B  |  |  |
| 쑴 Group Libraries      |                 | > 🖹 Spiropyran-based sur    |  |  |
| > 🏛 lib4ri_course      |                 | > 🖹 (Bi)carbonate Precipita |  |  |
|                        |                 | > 🖹 High-power femtosec     |  |  |
|                        |                 | > 🖹 Ground-based and ai     |  |  |
|                        |                 | > 🖹 Ontologies and Resea    |  |  |
|                        |                 | > 🖹 Mechanistic insights in |  |  |
|                        |                 | > 🖹 Where to publish and    |  |  |
|                        |                 | > 🖹 Transport and quantu    |  |  |
|                        |                 | > 🖻 Low-temperature may     |  |  |

Zotero

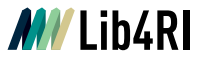

## Importing to collections

- Default: My Library
- Manually assign items to collections with the dropdown menu
- Select a specific collection to automatically assign items

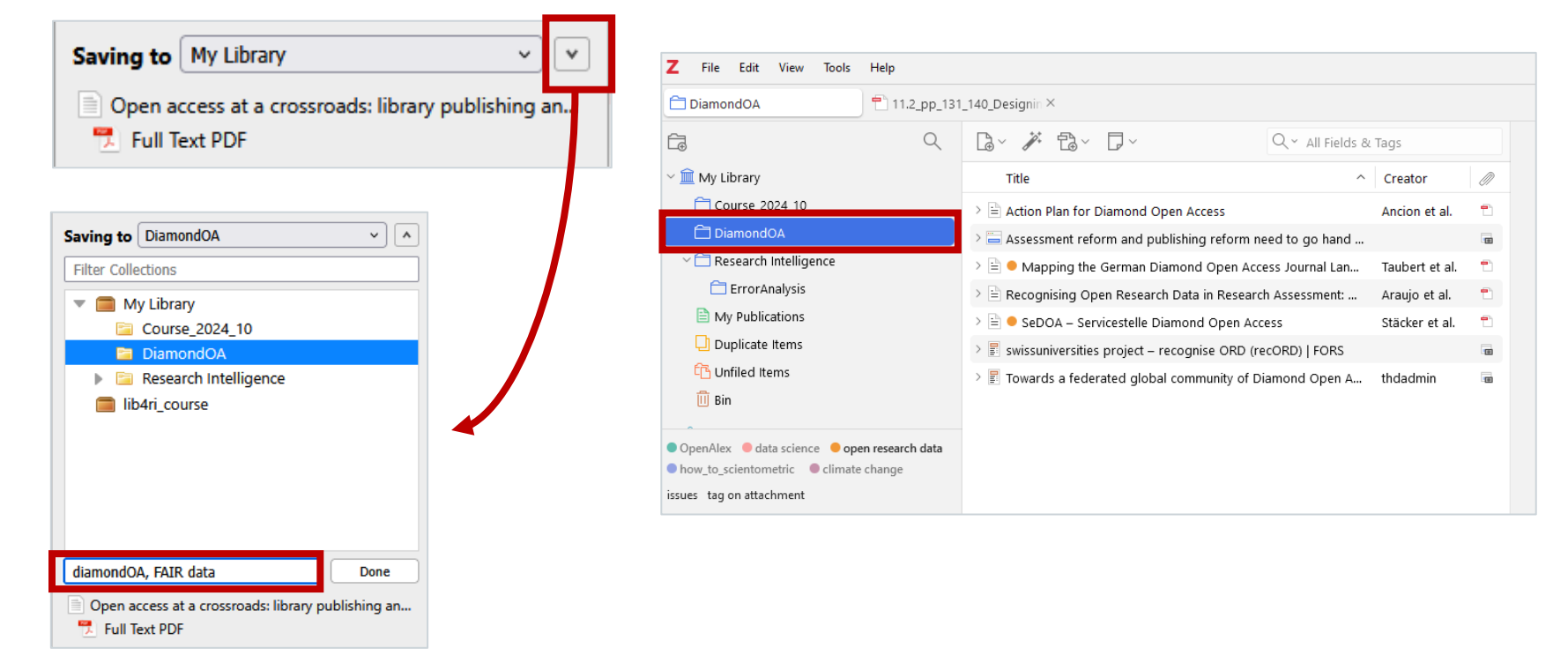

## Hands-on: Bulk import from DORA

- Create a collection "Zotero course"
- Go to dora.lib4ri.ch and search for a topic of your choice
- Import ten references after 2023 into the "Zotero course" collection

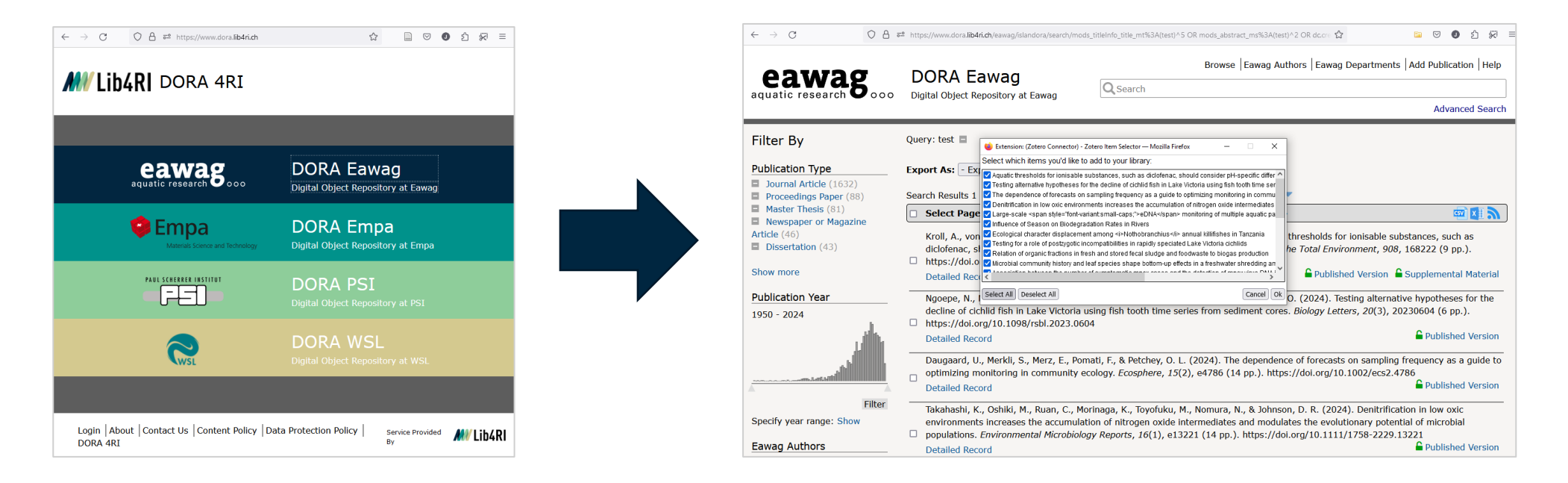

(cc) (i)

٦

## **Example library:**

| Z F           | File Edit View Tools | Help                                                                                                 |                          |   | -                                          |            |         |
|---------------|----------------------|----------------------------------------------------------------------------------------------------|--------------------------|---|--------------------------------------------|------------|---------|
| Con           | ourse_2024_10        | $^{-}$ Ontologies and Research $	imes$                                                               |                          |   |                                            | ~ C        |         |
| Ē.            | Q                    |                                                                                                    | ields & Tags             |   | Carbon-based nanocarriers for plant grow   | /th 🔒      |         |
| ~ <u>m</u> N  | /ly Library          | Title                                                                                                | Creator                  | Ø |                                            |            |         |
| E             | Course_2024_10       | > 🖹 Ground-based and airborne in-situ measurements of the Eyjafjallajökull volcanic aerosol plume in | Bukowiecki et al.        | - | Lð Info                                    | ^ <i>0</i> |         |
| E             | OA_Monitoring        | > III Atmospheric Particle Nucleation                                                                | Sipilä et al.            | • | Item Type Journal Article                  |            |         |
| E             | Ontologies           | > 💷 Icelandic volcano eruption sends lava flowing in visual spectacle                                | McDaniel                 |   | nanocarriers for plant                     |            |         |
| E             | savedrecs            | > 🖳 Eyjafjallajökull – Der unaussprechliche Vulkanfilm                                               |                          |   | growth promotion:<br>fuelling when needed  | # <u>`</u> |         |
| e             | My Publications      | Mixed phase Ce+3 substituted ZnFe2-xCexO4, structural, optical, I–V, magnetic and dielectric fea     | t Ali et al.             |   | Author Ashfag Mohammad                     | $\diamond$ |         |
| Q             | Duplicate Items      | Giovanni Camino (1941 - 2024)                                                                        | Alongi et al.            |   | Author Gupta, Govind                       | ୍ଷ         |         |
| tî de         | Unfiled Items        | Surface functionalization of fibrous material by roll-to-roll low pressure plasma processing         | Amberg et al.            | _ | Author Verma, Nishith                      |            |         |
|               | Retracted Items      | Carbon-based nanocarriers for plant growth promotion: fuelling when needed                           | Ashfaq et al.            |   | Publication Nanoscale                      | Ģį         |         |
| н с           |                      | Direct Observation of Fully Spin-Polarized Tunnel Current Between Quantum Spins Using a Single       | Bae et al.               |   | Volume 17                                  |            |         |
| pliections pa | ane                  | Lignin-based porous carbon adsorbents for CO <sub>2</sub> capture                                    | Barker-Rothschild et al. |   | Issue 2                                    |            |         |
| •             |                      | Leaf level Ash Dieback Disease Detection and Online Severity Estimation with UAVs                    | Bates et al.             | _ | Pages 616-634                              |            |         |
|               |                      | Navigating the Carbon Maze: A Roadmap to Effective Carbon Conductive                                 |                          |   | Date 2025                                  |            |         |
|               |                      | Al- aided surrogate model for prediction of HVAC optimization strategies                             | is                       | _ | Series                                     |            |         |
|               |                      | Climate-Responsive Building Envelope Retrofit: Insulation Strategies in a C                          |                          |   | Series Text                                |            |         |
|               |                      | Spiropyran-based supramolecular elastomers with tuneable mechanical d                                | <u>]</u> !               | _ | Journal Abbr Nanoscale                     |            |         |
|               |                      | Productive-like phases (Mg-Fe3+ LDH) synthesis and solubility                                        | Bernard et al.           |   | Language en                                |            |         |
|               |                      | (bi)carbonate Precipitation and Gas Diffusion Electrode Stability Coexist during Pulsed Electroche   |                          | _ | DOI 10.1039/D4NR03268C                     |            | tom no  |
|               |                      | T Considerations Toward Uncertainty Quantification of Single Event Noise Predictions for Novel SS    |                          |   | ISSN 2040-3364, 2040-3372                  |            | tem pai |
| • comr        | ment 😑 appendix      | Development of a GHG-based control strategy for a fleet of hybrid heat pumps to decarbonize          |                          | _ | Short Title Carbon-based                   |            |         |
| • raw d       | data                 | Collagen hydrogels with similar polymer content but different microstructure — A comparative a       | Busenhart et al.         |   | nanocarriers for plant<br>growth promotion |            |         |
| AEROBI        | IOLOGIE Aerosol      | Microstructure and fracture behavior of multi-elements strengthened CoCrNi allov produced by         | a Chen et al.            |   | URL https://xlink.rsc.org                  |            |         |
| - ALBINC      | LE + SPRAYS (ARZ     | Mechanistic insights into the form                                                                   |                          |   | /?DOI=D4NR03268C                           |            |         |
| a selector    | .E, FLÜSSIGE UND     | Aerosal science: technology and                                                                      |                          |   | Accessed 27/02/2025, 11:27:54              |            |         |
| 9 00100001    | AIR APRIL ASH        | Library content                                                                                      |                          |   | Archive                                    |            |         |
| Filter T      | Fags 🖓 ~             |                                                                                                    |                          |   | Loc. In Archive                            |            |         |

 $\odot$ 

# **Retrieve missing full text**

### • Solution I: Right-click for context menu -> Find available PDFs

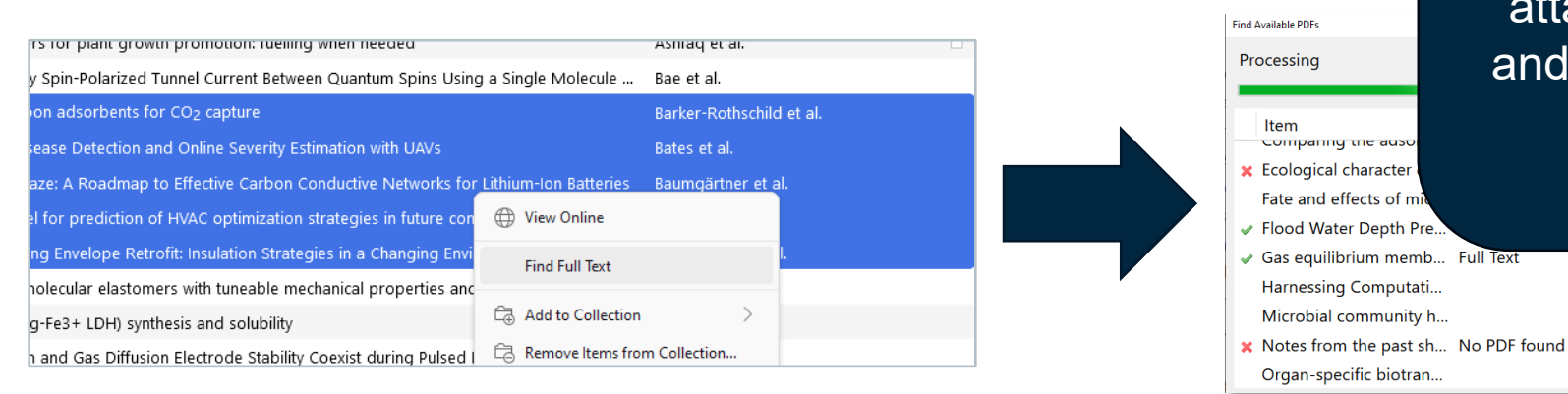

NEVER DO THIS FOR TOO MANY PAPERS AT ONCE! This may be considered as attack by the hosting server and can shut down access for the entire institution!

- Solution II: Retrieve PDF from source and attach via drag & drop
- Solution III: Change the URL in metadata to open repository (e.g. DORA)
- **Tip:** No chance to retrieve the PDF? Get in touch with the <u>Lib4RI document delivery service</u>!

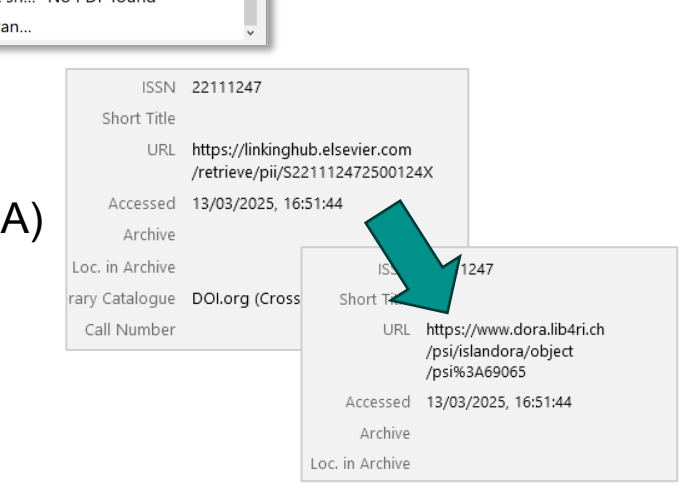

## Finding items – Quick search

- Default: Search all fields and tags 0
- Refine or extend the quick search in the dropdown menu

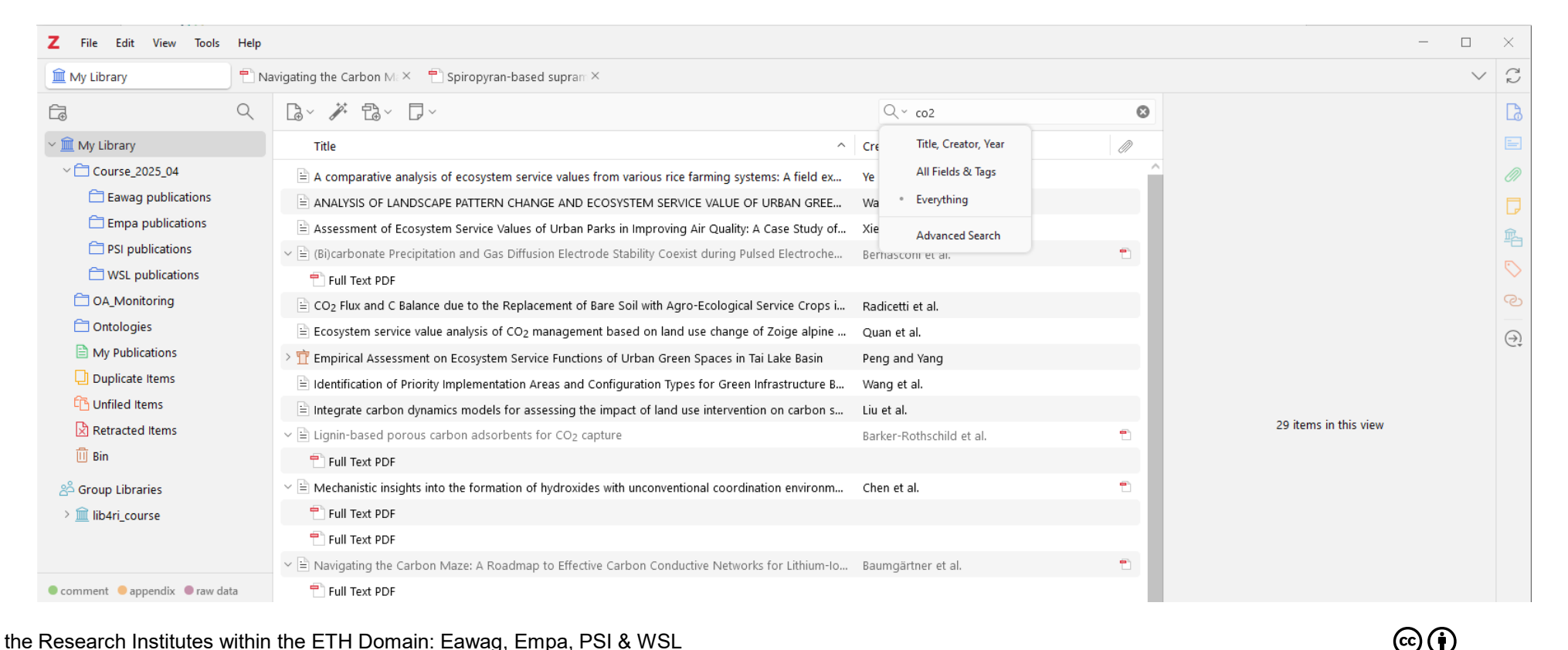

30

## Finding items – Advanced search

- Can be refined, e.g. for papers lately added (date added in the last xx days)
- Match all of the definitions or any (analogous to OR and AND)
- Results of the advanced search can be saved and will appear like a regular collection

## Hands-on:

• Create a collection from advanced search based on three conditions of your choice

| iollowing:                                                                                                    | contains<br>s after<br>s not<br>s in the last<br>only top-level item<br>atching items<br>search |                                                                                                    | climate<br>2018<br>Radny<br>10 |      | days v |    |
|----------------------------------------------------------------------------------------------------|-------------------------------------------------------------------------------------------------|----------------------------------------------------------------------------------------------------|--------------------------------|------|--------|----|
| <ul> <li>c</li> <li>is</li> <li>is</li> <li>Show of</li> <li>d items of ma</li> <li>Save S</li> </ul>                                                                                                    | contains<br>s after<br>s not<br>s in the last<br>only top-level item<br>atching items<br>search | <ul> <li></li> <li></li> <li><td>climate<br/>2018<br/>Radny<br/>10</td><td></td><td>days v</td><td></td></li></ul> | climate<br>2018<br>Radny<br>10 |      | days v |    |
| <ul> <li>is</li> <li>is</li> <li>Show of the second second</li></ul> | s after<br>s not<br>s in the last<br>only top-level item<br>atching items<br>search             | <ul> <li>✓</li> <li>✓</li></ul>                                        | 2018<br>Radny<br>10            |      | days v |    |
| <ul> <li>is</li> <li>Show of the second second sec</li></ul>         | s not<br>s in the last<br>only top-level item<br>atching items<br>Search                        | <ul><li>✓ F</li><li>✓ 1</li></ul>                                                                                                    | Radny                          |      | days 🗸 | ⊖€ |
| → is<br>→ Show of<br>d items of ma<br>Save S                                                                                                    | s in the last<br>only top-level item<br>atching items<br>search                                 | v 1                                                                                                    | 10                             |      | days 🗸 | ⊝€ |
| Show of the second second seco           | only top-level item<br>atching items<br>iearch                                                  | ns                                                                                                    |                                |      |        |    |
| ered avalanche                                                                                                    | e in Nepal in 2015                                                                              | ō wa                                                                                                    | Zhuang et al.                  | 2024 |        | 10 |
|                                                                                                    |                                                                                                 |                                                                                                    |                                |      |        |    |
| ered avalanche                                                                                                    | e in Nepal in 2015                                                                              | 5 wa                                                                                                    | Zhuang et al.                  | 2024 |        | ŧ  |
| hange 2023: 9                                                                                                    | Synthesis Report.                                                                               | Con                                                                                                    | Calvin et al.                  | 2023 |        | ŧ  |
|                                                                                                    |                                                                                                 |                                                                                                    |                                |      |        |    |
|                                                                                                    |                                                                                                 |                                                                                                    |                                |      |        |    |

## Finding items – Tags

- Create individual tags that fit your personal workflow or categorization
- Up to nine important tags can be assigned with a colour
- Library can be filtered for tags
- Tags are case sensitive!
- Solution I: Uncheck "show automatic"

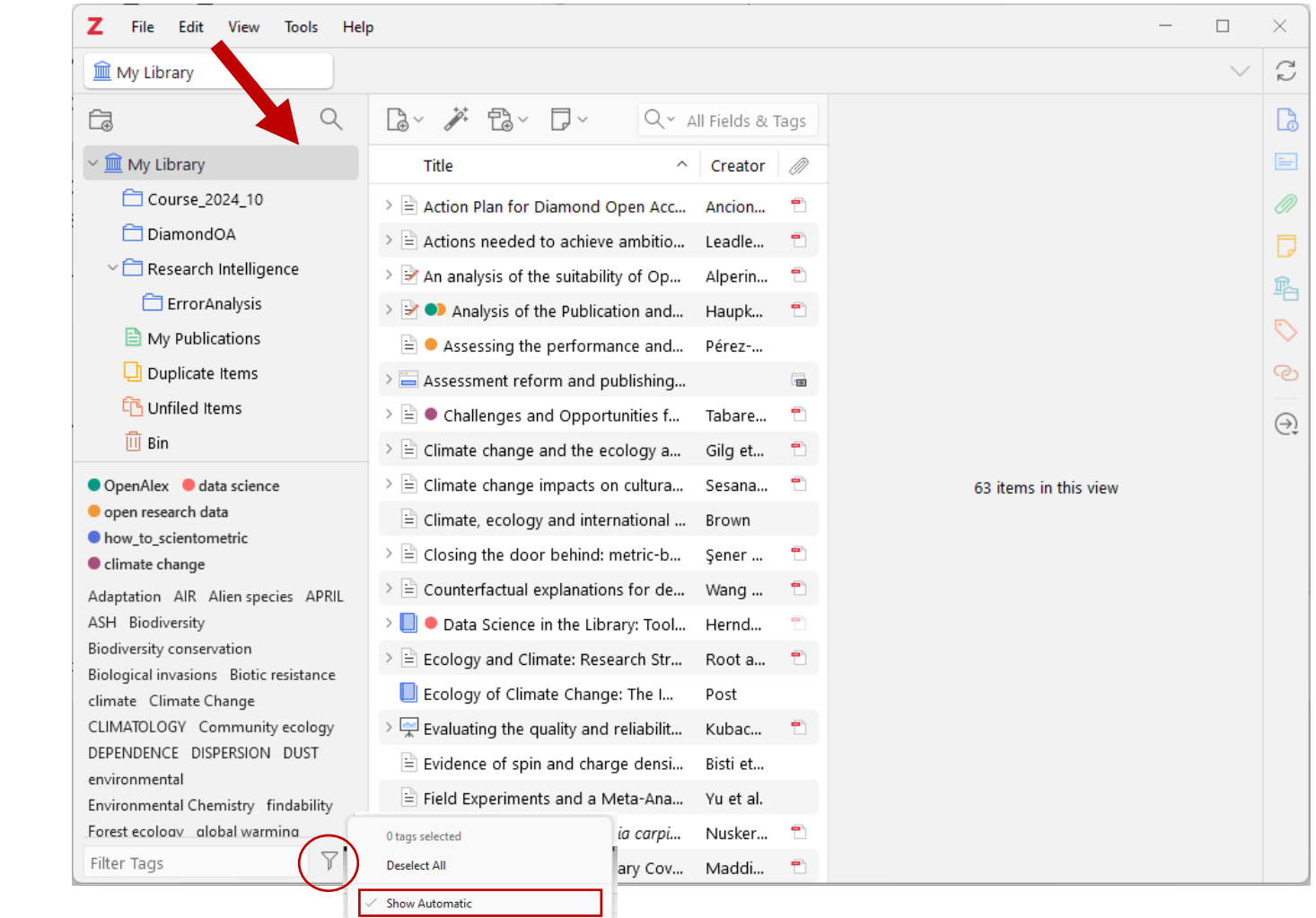

Display All Tags in This Library Delete Automatic Tags in This Library...

## Finding items – Tags

- Create individual tags that fit your personal workflow or categorization
- Up to nine important tags can be assigned with a colour
- Library can be filtered for tags
- Tags are case sensitive!
- Solution I: Uncheck "show automatic"
- Solution II: Permanently disable autotagging: *Edit* > *Settings* > *General* > *Miscellaneous*

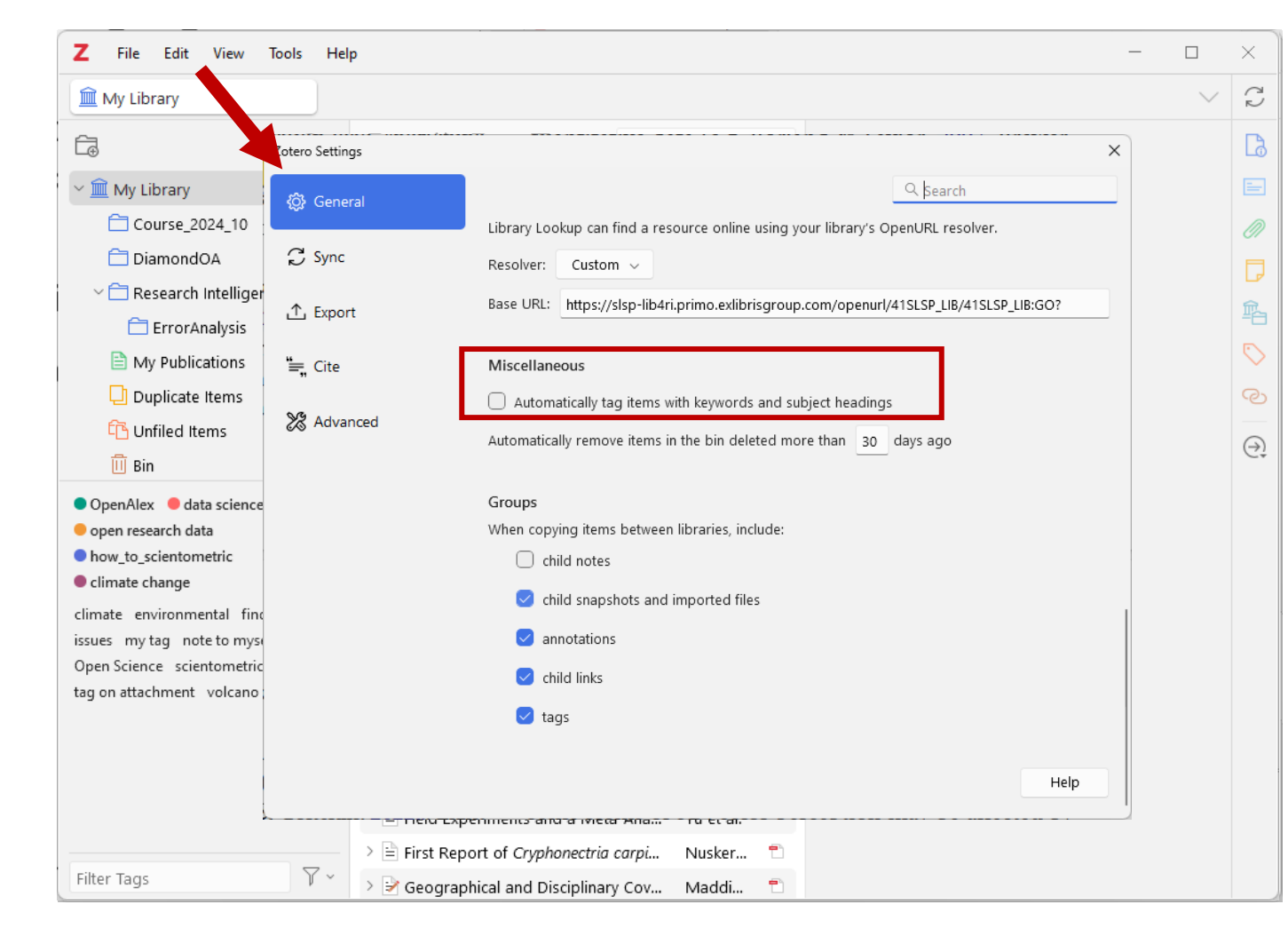

Zotero

# Step 3: Read, annotate, summarize

Library for the Research Institutes within the ETH Domain: Eawag, Empa, PSI & WSL

## **Document reader**

Z File Edit View Go Tools Held

Course 2024 1

8 🗊 🗏

🔼 Page 4

my tag

🕤 Page 4

speak to XYZ ab

note to myself

A Page 4

Even though a was observed it

homogeneou

this is my own co underlined text p

💭 Page 4

my tag note f

Vertical distribution of mic

- Works with most attachment  $\mathbf{O}$ types, incl. snapshots
- Document outline and  $\mathbf{O}$ search in text
- Cross-references (citations, 0 tables, figures...)
- Mark sections to create  $\mathbf{O}$ annotations
- Tags and comments can be 0 added to any annotation

| ••   <   ^ ·                                                                                                    | 4 /8                                                                                                    |                                                          | A A S                                                                                                    |
|----------------------------------------------------------------------------------------------------|----------------------------------------------------------------------------------------------------|----------------------------------------------------------|----------------------------------------------------------------------------------------------------|
| ۹                                                                                                    | the total biomass of sprin                                                                                                    | ig onio                                                  | ons when subjected to 0.2 % PES micro-                                                                                                    |
| bot mass of spring<br>imong those not<br>% PES under                                                                                                    |                                                                                                    | Q                                                        | however stating that the change was<br>wth in the belowground bulb. Lehmann<br>crease in shoot and root mass in Allium                                                                                                |
| ut this!                                                                                                    | A Page 4                                                                                                    |                                                          | S microfibers compared to the control.                                                                                                    |
| ingrificant difference trevent the reatment and Het 3 mment on the int  reading of the second second s | The shoot and root mass of spring<br>onions may be among those not<br>affected by 0.4 % PES under<br>my tag                                                                                                    |                                                          | d and the source of microplastics differ,<br>ozano and Rillig (2022) also tested the<br>plants and stated that the effect might<br>ssanayake et al. (2022) confirmed that<br>on species, soil, and microplastic prop- |
| ion, may be due to the increase in the<br>gh the tested factors do not have a                                                                                                    | Page 4                                                                                                    |                                                          | further emphasized that the impact on influenced by contamination, soil, and                                                                                                    |
|                                                                                                    | speak to XYZ about this!                                                                                                    |                                                          | f spring onions may be among those not<br>ogeneous distribution. However, under                                                                                                    |
|                                                                                                    | note to myself                                                                                                    |                                                          | MPs, they seem to show a different                                                                                                    |
|                                                                                                    | A Page 4                                                                                                    |                                                          | nogeneous treatment, but a trend was                                                                                                    |
|                                                                                                    | Even though a significant difference<br>was observed between the<br>homogeneous treatment and Het<br>this is my own comment on the                                                                                                    | ce<br>3                                                  | e due to the higher MP concentration in<br>thesized effect pathways of a possible<br>unges in soil structure and bulk density<br>al. (2019a) indicated that fibers might<br>soil structure. Even though the mecha-    |
|                                                                                                    | underlined text part                                                                                                    |                                                          | ibers may integrate into soil aggregates                                                                                                    |
|                                                                                                    | 🛄 Page 4                                                                                                    |                                                          | bers also may act as 'spacers' leading to<br>ing root growth (Rillig et al., 2019c).                                                                                                    |
|                                                                                                    | For shoot mass under drought conditions, a significant increas<br>observed in all heterogeneous treatments (Het 1, Het 2, Het 3) con<br>to the hemogeneous treatment under drought conditions ( $\Pi$<br>Fig. 1A; drought condition). The exacerbased effect, which w<br>visible under no-drought conditionn, may be due to the increase<br>number of factors, even though the tested factors do not h | se was<br>apared<br>ble 1,<br>as not<br>in the<br>save a | e due to change in soil structure, which<br>ation of MPs in the top layers, as MP<br>s higher in heterogeneous treatments<br>s one. However, since a trend was                                                        |
| myself                                                                                                    |                                                                                                    |                                                          |                                                                                                    |

#### A A 7 T 🗇 🔗

4

ne mst inree weeks of the experiment is visible in Figure Si(a); nowever, no significant difference or trend was observed at the end of the three weeks or after two months, at the conclusion of the experiment (Table S4).

Carbon and nitrogen are essential for plants to perform routine and fundamental cellular activities. Therefore, maintaining an appropriate balance or ratio of these nutrients is crucial from a metabolic perspective (Zheng, 2009). The C:N ratio of the shoot of control treatment was found higher than in the homogeneous treatment, when there was no-drought conditions simulated, while no difference was found between homogeneous treatment and Het 1 and Het 2, supporting the fact that the distribution of MPs in soil may have a different impact on plant responses. Even though a significant difference was observed between the homogeneous treatment and Het 3, this is because the homogeneous treatment has much lower C:N ratio. The C:N ratio of Het 3 is nearly the same as the control. This may be due to the fact that the plant may have adjusted or recovered after it reached the lower layers of soil, which has no MPs, while in the homogeneous treatment, this shift was not possible even though the MP concentration is lower in the top layer.

#### 4.2. Responses under drought; effect of level of MP heterogeneity under drought conditions

For shoot mass under drought conditions, a significant increase was observed in all heterogeneous treatments (Het 1, Het 2, Het 3) compared to the homogeneous treatment under drought conditions (Table 1, Fig. 1A; drought conditions). The exacerbated effect; which was not visible under no-drought conditions, may be due to the increase in the number of factors, even though the tested factors do not have a

 $(\mathbf{c})$ 

V C

Q 🔳

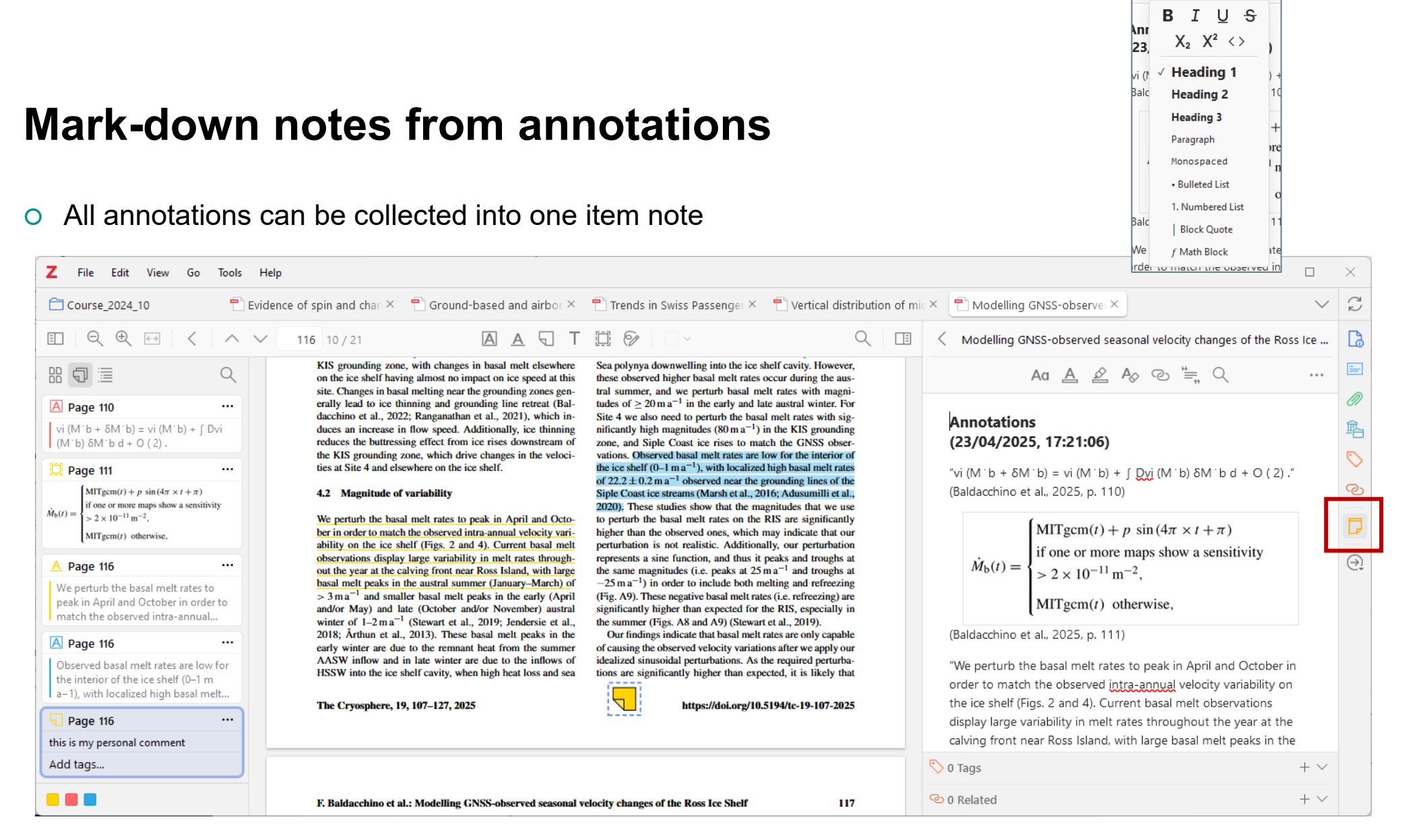

Zotero

Aα

A 🖉

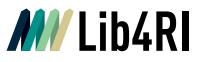

## Mark-down notes from annotations

- All annotations can be collected into one item note
- Works across documents, i.e. selected items, collections or entire library
- All notes have a reference and link to the exact position of the annotation
- Use it in a separate window by clicking "..." to work in other documents in parallel
- Drag and drop new annotations
- Saves great amount of time (and nerves) to find important passages again

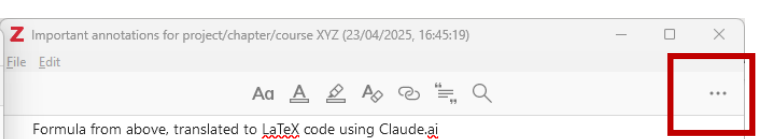

#### Evidence of spin and charge density waves in Chromium electronic bands

"first-principles description of the SDW and CDW, combined with a band unfolding procedure, reaching a remarkable agreement with experiments. Additional features of the SDW order are obscured by superimposed effects related to the <u>photoemission</u> process, which, unexpectedly, are not predicted by the free-electron model for the final states." (Bisti et al., 2025, p. 1)

#### Ground-based and airborne in-situ measurements of the <u>Eyjafjallajökull</u> volcanic aerosol plume in Switzerland in spring 2010

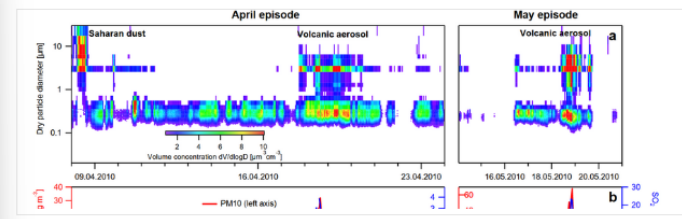

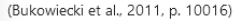

Z File

Mv Library

8 🗊 🗏

A Page 110

🗋 Page 111

A Page 116

A Page 116

 $\dot{M}_{\rm b}(t) =$ 

Edit View Go Tools Help

Ð

 $vi(M^{+}b + \delta M^{+}b) = vi(M^{+}b) + f Dvi$ 

 $MITgcm(t) + p \sin(4\pi \times t + \pi)$ 

f one or more maps show a sensitivity

(M<sup>·</sup>b) δM<sup>·</sup>b d + O (2)

 $> 2 \times 10^{-11} \text{ m}^{-2}$ .

MITgcm(t) otherwise

We perturb the basal melt rates to

match the observed intra-annual..

peak in April and October in order to

Observed basal melt rates are low for

11.2\_pp\_131\_140

116 1

melt at

Furt

most s KIS gr

on the site. C

crally

dacchi

duces

reduce

the KI

tics at

4.2

We pe

ber in

ability

observ

out the

 $\frac{\text{basal r}}{> 3 \text{ m}}$ 

and/or winter

2018:

carly 1

AASW

 $\sim \sim$ 

0

#### Trends in Swiss Passenger Vehicles Based on Machine Learning Segmentation

"Extensive research has explored the potential of alternative powertrains and energy carriers, analyzing their environmental benefits (e.g., [10–13]) and developing pathways for fleet decarbonization and electrification (e.g., [14–16]). However, a significant gap remains in understanding the temporal evolution of vehicle fleet characteristics, particularly in light of the rising vehicle size and weight [17–19], advances in engine capacity and fuel efficiency [20.21], and the increasing share of alternative powertrain vehicles [22.23]." (Elser et al., 2025, p. 2)

#### Vertical distribution of microplastics in soil affects plant response to microplastics.

"The shoot and root mass of spring onions may be among those not affected by 0.4 % <u>PES</u> under homogeneous distribution." (Tunali and Rillig, 2025, p. 4)

(Tunali and Rillig, 2025, p. 4) speak to XYZ about this!

"Even though a significant difference was observed between the homogeneous treatment and Het 3" (Tunali and Rillig, 2025, p. 4) this is my own comment on the underlined text part

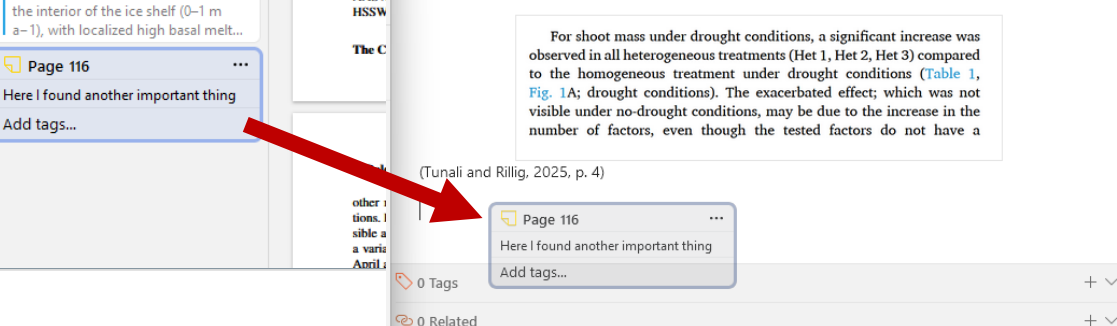

Zotero

## Hands-on: Create a summary on a topic of your choice

- In your course collection, add some 0 annotations to two or more PDFs
- Select all items in the collection, and right-0 click to "Create note from annotations"
- Open the annotation file in a **separate** 0 window
- Create a new annotation in any PDF and 0 add it via drag & drop
- Time left? Play a bit with formatting! 0

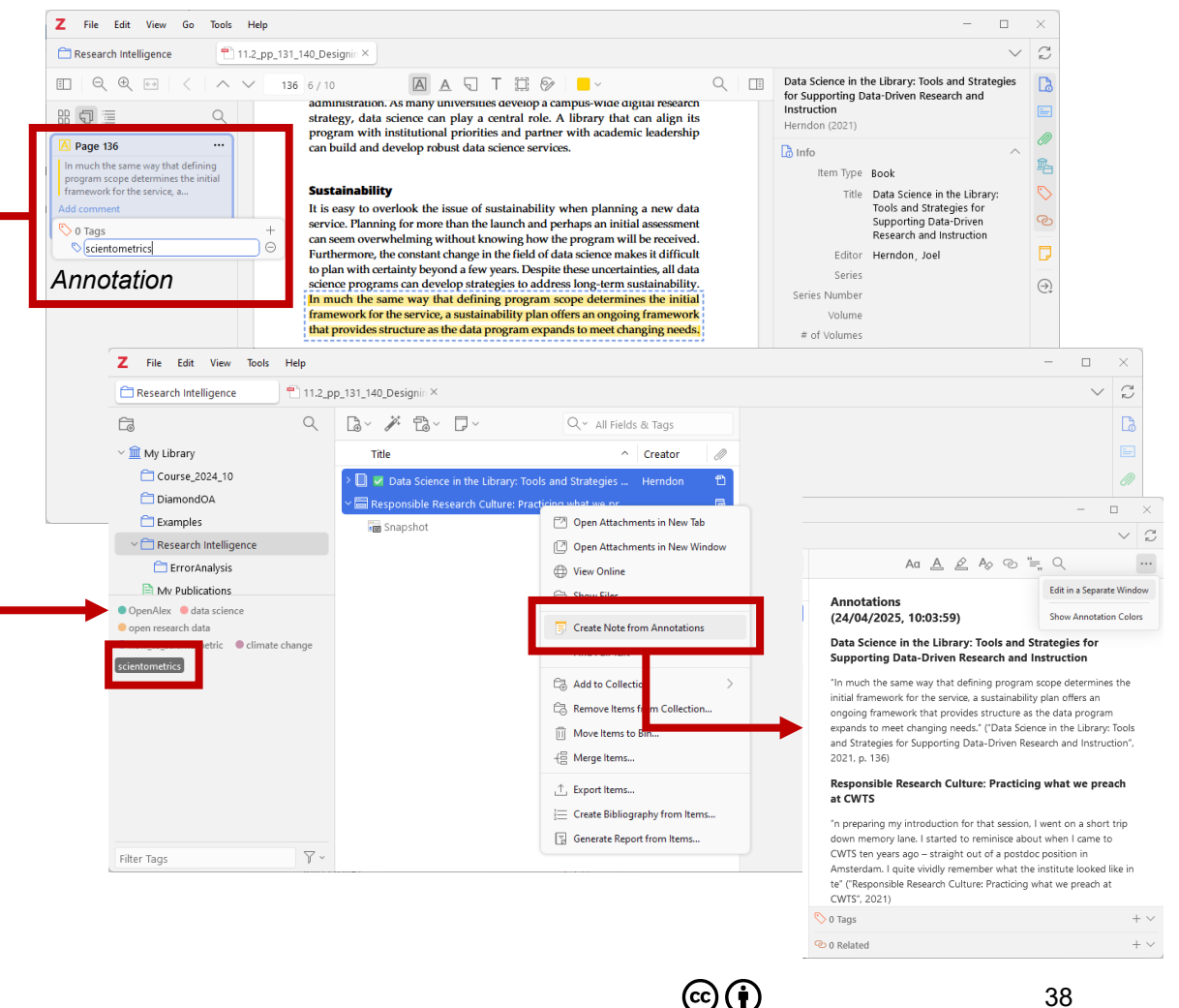

# Step 4: Cite-while-you-write

 $\odot$ 

## Hands-on: Cite-while-you-write

### Task: Create a document with a few sentences of text\*

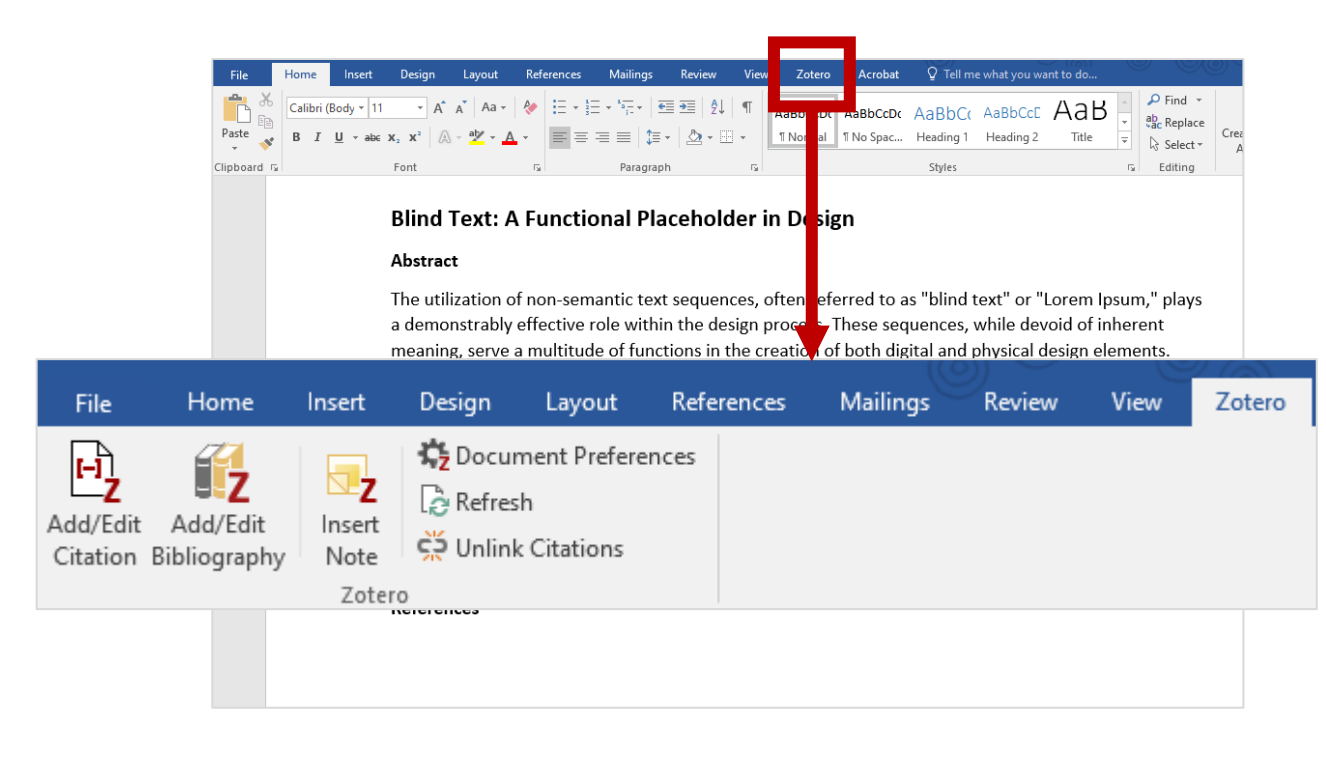

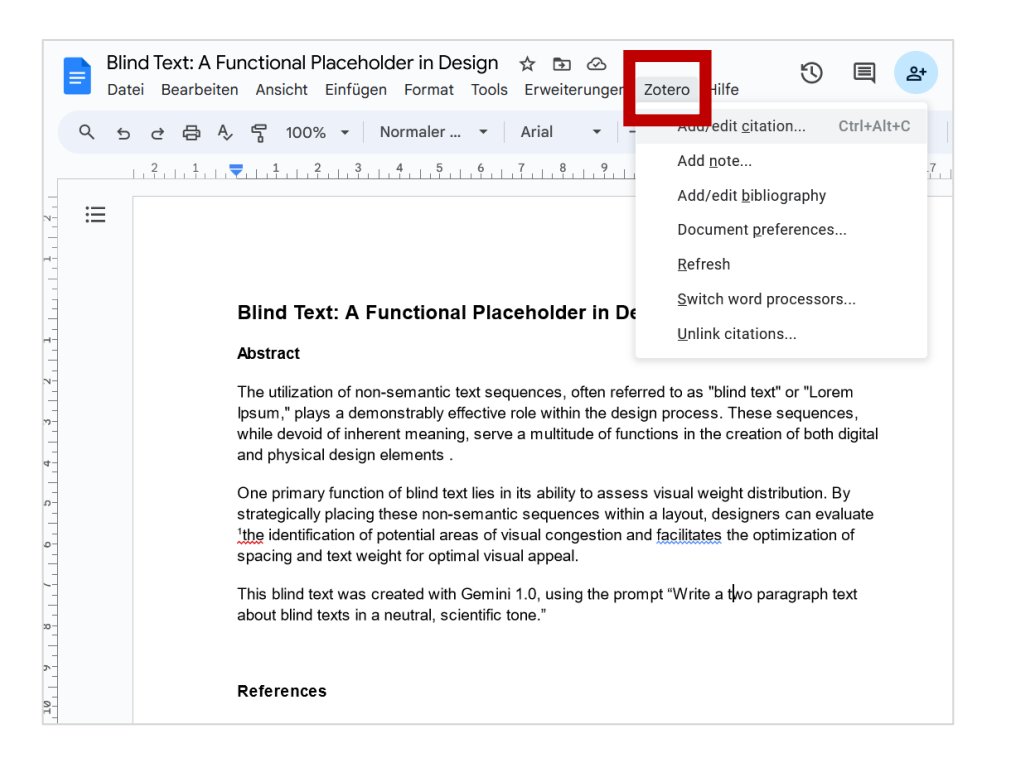

\*Get blindtext e.g. from <u>blindtextgenerator.org</u> or generative LLMs

## **Document preferences**

- Citation style is defined in the document preferences
- Styles can be changed according to your needs at any time

| of various design elements. This objective assessment allows for the identification of potential areas of visual congestion and facilitates the optimization of spacing and text weight for optimal visual appeal. |
|----------------------------------------------------------------------------------------------------|
| This blind text was created with Gemini 1.0, using the prompt "Write a two paragraph text about blind texts in a neutral, scientific ton " <sup>1</sup> .                                                          |
| References                                                                                                    |
| 1. Abel, V. & Bebel, W. Title of a Lorem Ipsum example reference. <i>J Blind Text Appr</i> 1, (2035).                                                                                                    |
|                                                                                                    |
| of various design elements. This objective assessment allows for the identification of potential areas of                                                                                                    |

visual congestion and facilitates the optimization of spacing and text weight for optimal visual appeal. This blind text was created with Gemini 1.0, using the prompt "Write a two paragraph text about blind texts in a neutral, scientific tone" (Abel and Bebel, 2035).

#### References

Abel, V., Bebel, W., 2035. Title of a Lorem Ipsum example reference. J Blind Text Appr 1. https://doi.org/10.1093/XXXX Nature

VS.

Elsevier - Harvard

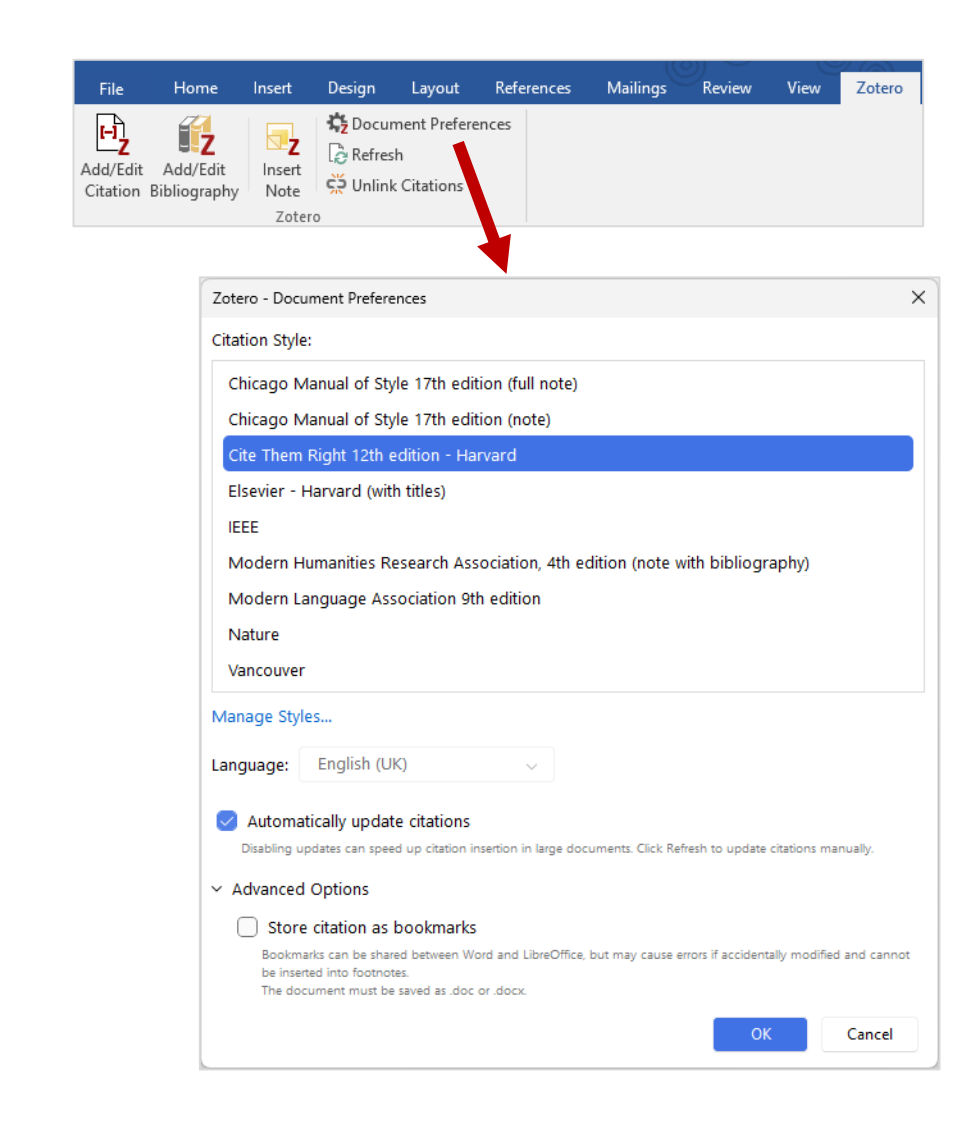

## Manage citation styles

- Customise your style list: *Edit* > *Settings* > *Cite*
- More styles are available in the repository

| Image: Cite       Syse         Syse       Syse         Image: Syse       Syse         Image: Syse       Syse         Image: Syse       Updated         Image: Syse       Updated         Image: Syse       Updat                                                                                                    |            |                                                                                                    |                                                                                                    |
|----------------------------------------------------------------------------------------------------|------------|----------------------------------------------------------------------------------------------------|----------------------------------------------------------------------------------------------------|
| Cite Sync Sync Sync Sync Sync Sync Sync Sync                                                                                                    | 🕼 General  |                                                                                                    | Q Search                                                                                                    |
| ∑ Sync       Style Manager         ▲ Export       Title       Updated         American Chemical Society       13/11/2022         American Medical Association 11th edition       0.408/2024         American Medical Association 7th edition       16/03/2024         American Sociological Association 7th edition       12/05/2024         Chicago Manual of Style 17th edition (author-date)       12/05/2024         Chicago Manual of Style 17th edition (note)       17/03/2024         Chicago Manual of Style 17th edition (note)       17/03/2024         Chicago Manual of Style 17th edition (note)       17/03/2024         Chicago Manual of Style 17th edition (note)       17/03/2024         Chicago Manual of Style 17th edition (note)       17/03/2024         Chicago Manual of Style 17th edition (note)       17/03/2024         Chicago Manual of Style 17th edition (note)       17/03/2024         Chicago Manual of Style 17th edition (note)       17/03/2024         Chicago Manual of Style 17th edition (note)       17/03/2024         Style Editor       Style Preview         Zetros Style Repository       Edit         Tools       Style Editor       Style Preview         Zetros Style Repository       Edit       Editor         Tools       Style Editor       Style Scarch <td></td> <td>Cite</td> <td></td>                                                                                                    |            | Cite                                                                                                    |                                                                                                    |
| Style Mandger      The         Updated         American Chemical Society         Anerican Political Society         American Political Society         American Political Society         American Political Society         American Political Society         American Political Society         American Political Society         American Political Society         American Political Society         American Political Society         Advanced         Anerican Political Society         Advanced         Advanced         Advanced         Advanced         Advanced         Advanced         Advanced         American Political Society         Association the dition         Activation         Activation         Activation         Advanced         Advanced         Advanced         Advanced         Advanced         Advanced         Advanced         Advanced         Advanced         Advanced         Advanced         Advanced         Advanced         Advanced         Advanced         Advanced         Advanced         Activation         Advanced         Advanced         Adva                                                                | C Sync     | Chile Manager                                                                                                    |                                                                                                    |
| Le boport      American Chemical Society      American Chemical Society      American Society      American Society      American Society      American Society      American Society      American Society      Chicago Manual of Style 17th edition (author-date)      Iz/05/2024      Chicago Manual of Style 17th edition (note)      Citation Options      Indude URLs of paper articles in references      When this option is disabled, Zotero indudes URLs when editing journal, magazine, and newspaper articles only      When this option is disabled, Zotero indudes URLs when editing journal, magazine, and newspaper articles only      Tools      Style Editor Style Preview      Zetero Style Repository      Fie      Let      Style Search      Fields: anthropology astronomy biology botany chemistry      communications engineering generic-base geography geology      history humanities law linguistics literature math medicine      philosophy Physice Political science psychology science      social actiente Goodbay theory      policity physice      policity physice      policity                                                                |            | Title                                                                                                    | Updated                                                                                                    |
| Anterican Medical Association 1th edition Advanced Advanced<                                                                                                    |            | American Chemical Society                                                                                                    | 12/11/2022                                                                                                    |
| Advanced American Political Sociation 1 the Educit American Political Sociation 1 the Educit American Political So                                                          | "= Cito    | American Medical Association 11th edition                                                                                                    | 04/08/2024                                                                                                    |
| Advanced American Psychological Association 7th edition 2/01/2025 American Psychological Association 7th edition 2/01/2025 American Psychological Association 7th edition 2/01/2024 Chicago Manual of Style 17th edition 16/02/2024 Chicago Manual of Style 17th edition (note)  Citation Options Citation Options Citation Options Citation Options Style Editor Style Editor Style Editor Style Preview  Zatero Style Repository Eie Edit  Style Editor Style Preview  Eie Edit  Style Editor Fields: anthropology astronomy biology botany chemistry communications engineering generic-base geography geology History humanities law linguisties literature math medicine philosophy physics political_science political_science political_science philosophy physics Political_science Psychology science                                                                                                    | =, Cite    | American Rolitical Science Association                                                                                                    | 16/02/2024                                                                                                    |
| Annotani Fightenological Association for Caudon     American Societation of HyThe edition     16/02/2024     Chicago Manual of Style 17th edition (author-date)     12/05/2024     Chicago Manual of Style 17th edition (note)     Chicago Manual of Style 17th edition (note)     Chicago Manual of Style 17th edition (note)     Chicago Manual of Style 17th edition (note)     Chicago Manual of Style 17th edition (note)     Chicago Manual of Style 17th edition (note)     Chicago Manual of Style 17th edition (note)     Chicago Manual of Style 17th edition (note)     Chicago Manual of Style 17th edition (note)     Chicago Manual of Style 17th edition (note)     Chicago Manual of Style 17th edition (note)     Tools     Style Editor Style Preview      Zotere Style Repostory     Fie Edit      Tools     Style Search     Format: author author-date label note numeric     Title Search     Fields: anthropology astronomy biology botany chemistry     Instrumentications engineering generic-base geography geology     history humanities law linguistice literature math medicine     philosophy physics political_science psychology science                                                                                                    | X Advanced | American Political Science Association                                                                                                    | 22/01/2025                                                                                                    |
| Chicago Manual of Skyle 17th edition (author-date) 12(05/2024<br>Chicago Manual of Skyle 17th edition (full note) 17(03/2024<br>Chicago Manual of Skyle 17th edition (note)<br>Ctation Options<br>Ctation Options<br>Ctation Options<br>Ctation options disabled, Zotero includes URIs when dting journal, magazine, and newspaper articles only<br>If the article does not have a page range specified.<br>Tools<br>Style Editor Style Preview<br>Fields: anthropology astronomy biology botany chemistry<br>Title Search<br>Fields: anthropology astronomy biology botany chemistry<br>Show only unique styles<br>Fields: anthropology astronomy biology botany chemistry<br>Show only unique styles<br>Fields: anthropology astronomy biology botany chemistry<br>Show only unique styles<br>Fields: anthropology astronomy biology botany chemistry<br>Show only unique styles<br>Fields: anthropology astronomy biology botany chemistry<br>Show only unique styles<br>Fields: anthropology astronomy biology botany chemistry<br>Show only unique styles<br>Fields: anthropology astronomy biology chemistry<br>Fields: anthropology astronomy biology botany chemistry<br>Show only unique styles<br>Fields: anthropology astronomy biology of the specific fields: anthropology astronomy biology of the specific fields: anthropology astronomy biology of the specific fields: anthropology astronomy biology of the specific fields: anthropology astronomy biology botany chemistry<br>Fields: any finanzities in the specific fields: anthropology astronomy biology botany chemistry<br>Fields: any finanzities in the specific fields: any finanzities in the specific fields: any finanzities in the specific fields: any finanzities in the specific fields: any finanzities in the specific fields: any finanzities in the specific fields: any finanzities in the specific fields: any finanzities in the specific fields: any finanzities in the specific fields: any finanzities in the specific fields: any finanzities in the specific fields: any finanzities in the specific fields: any finanzities in the specific fields: any field field field field field |            | American Sociological Association 6th/7th edition                                                                                                    | 16/02/2024                                                                                                    |
| Chicago Manual of Syle 17th edition (full note)       17(3)/2024         Chicago Manual of Syle 17th edition (note)       17(3)/2024         Chicago Manual of Syle 17th edition (note)       +         Citation Options       +         Include URLs of paper articles in references       When this option is disabled, Zotero includes URLs when citing journal, magazine, and newspaper articles only if the article does not have a page range specified.         Tools       Style Editor         Style Editor       Style Preview         Zotero Syle Repository       Fie         Fie       Edit         Title Search       Format: author author-date label note numeric         Title Search       Fields: anthropology astronomy biology botany chemistry         Interview       Interview         Store Syles       Format: author author-date label note numeric         Title Search       Fields: anthropology astronomy biology botany chemistry         Show only unique styles       Interview         Interview       Interview         Chicago Note       Show only unique styles         Interview       Interview                                                                                                    |            | Chicago Manual of Style 17th edition (author-date)                                                                                                    | 12/05/2024                                                                                                    |
| Chicago Manual of Syle 17th edition (note)  Get additional styles  +  Citation Options  Include URLs of paper articles in references  When this option is disabled, Zotero includes URLs when citing journal, magazine, and newspaper atticles only If the article does not have a page range specified.  Tools  Style Editor Style Preview  Zetero Style Repository  Fie                                                                                                    |            | Chicago Manual of Style 17th edition (full note)                                                                                                    | 17/03/2024                                                                                                    |
| Set additional styles       +         Citation Options                                                                                                    |            | Chicago Manual of Style 17th edition (note)                                                                                                    |                                                                                                    |
| Citation Options         Include URLs of paper articles in references         When this option is disabled, Zotero includes URLs when citing journal, magazine, and newspaper articles only if the article does not have a page range specified.         Tools         Style Editor       Style Preview         Zotero Style Repository         Ele       Edit         File Left       Format: author author-date label note numeric         Title Search       FileIds: anthropology astronomy biology botany chemistry         Instrume, Show only unique styles       communications engineering generic-base geography geology         history humanities law linguistics literature math medicine       philosophy physics political_science         philosophy physics political_science       psychology science         cocial_science       sociology theology zology                                                                                                    |            |                                                                                                    |                                                                                                    |
| Citation Options         Include URLs of paper articles in references         When this options is disabled, Zotero includes URLs when citing journal, magazine, and newspaper articles only if the article does not have a page range specified.         Tools         Style Editor       Style Preview         Zotero Style Repository         File       jst         Style Search       Format: author author date label note numeric         Title Search       Fields: anthropology astronomy biology botany chemistry         Influe Search       Sites optimalities law linguistics literature math medicine         philosophy physics political_science [secology]       cience                                                                                                    |            | Get additional styles                                                                                                    |                                                                                                    |
| Citation options         Indude URLs of paper articles in references         When this option is diabled, Zotero indudes URLs when diing journal, magazine, and newspaper articles only if the article does not have a page range specified.         Tools         Style Editor       Style Preview         Zotero Style Repository         File       fåt         Filedis:       anthor-date         Indude URLs of paper articles in references         When this option is a page range specified.         Tools         Style Editor         Style Search         Format:       author         author date       label         The Search       Fields:         Inthropology       astronomy biology botany         Chemistry       communications         Show only unique styles       fistory         history       humanities         philosophy       physics         philosophy       physics         philosophy       physics         philosophy       phology                                                                                                    |            | Citation Options                                                                                                    |                                                                                                    |
| Include URLs of paper articles in references When this obtained, Zotero includes URLs when citing journal, magazine, and newspaper articles only if the article does not have a page range specified. Tools Style Editor Style Preview Zotero Style Repository Ele Edit Style Search Format: author date label note numeric Fields: anthropology astronomy biology botany chemistry Intel Search Fields: anthropology astronomy biology botany chemistry Show only unique styles instory humanities law linguistics literature math medicine philosophy physics political_science [psychology science] science [social_science] sociology (theology [cology])                                                                                                    |            |                                                                                                    |                                                                                                    |
| When this option is diabled, Zotero includes URIs when citing journal, magazine, and newspaper articles only if the article does not have a page range specified. Tools Style Editor Style Preview Zotero Style Repository File Edit  Style Search Format: author author-date label note numeric  Title Search Fields: anthropology astronomy biology botany chemistry Communications engineering generic-base geography geology history humanities law linguistics literature math medicine philosophy physics political_science [sociology chemoly chemy]                                                                                                    |            | <ul> <li>Include URLs of paper articles in references</li> </ul>                                                                                                    |                                                                                                    |
| Tools Style Editor Style Preview Zotero Style Repository File Edit  Style Search Format: author author-date label note numeric  Title Search Show only unique styles Fields: anthropology astronomy biology botany chemistry communications (engineering) generic-base (geography geology) history humanities law linguistics (literature math medicine philosophy physics political_science (psychology calour) (color of the sociology theology (science) (color of the sociology (theology (color of the sociology))                                                                                                    |            | When this option is disabled, Zotero includes URLs when citing journal, ma<br>if the article does not have a page range specified.                                                                                                    | igazine, and newspaper articles only                                                                                                    |
| Tools         Style Editor         Zetero Style Repository         File         Edit         Style Search         Format:       author-date         Interpretation         Fields:         anthropology         Show only unique styles         Philosophy         Philosophy         Philosophy         Stoles (interative math (medicine)         Philosophy         Philosophy         Social_science         social_science         social_science         social_science         social_science         social_science                                                                                                    |            |                                                                                                    |                                                                                                    |
| Style Editor       Style Preview         Zetero Style Repository         Ele       Edit         Style Search       Format: author author-date label note numeric         Title Search       Fields: anthropology astronomy biology botany chemistry         Show only unique styles       communications (engineering) generic-base (geography geology)         history humanities law (inguistics (literature math medicine)       philosophy (physics) political_science         philosophy (bology zoology)       science (sociology theology zoology)                                                                                                    |            | Tools                                                                                                    |                                                                                                    |
| Zotero Style Repository         File       Edit         Style Search       Format: author author-date label note numeric         Title Search       Fields: anthropology astronomy biology botany chemistry         Show only unique styles       communications engineering generic-base geography geology         history humanities law linguistics literature math medicine       philosophy physics political_science [psychology science         social_science       sociology theology (zoology)                                                                                                    |            | Style Editor Style Preview                                                                                                    |                                                                                                    |
| Zotero Style Repository<br>File fait  Style Search Fields: anthropology astronomy biology botany chemistry communications engineering generic-base geography geology history humanities law linguistics literature math medicine philosophy physics political_science [psychology science] social_science [sociology theology zoology]                                                                                                    |            |                                                                                                    |                                                                                                    |
| beena _beenaber beenaber a beenaber                                                                                                    |            | Zotero Style Repository                                                                                                    |                                                                                                    |
|                                                                                                    |            | Zotero Style Repository<br>File Edit   Style Search Format: author Title Search Show only unique styles histor philos social                                                                                                    | r) author-date) (label) (note) (numeric)<br>opology (astronomy) (biology) (botany) (chemistry)<br>umications) (engineering) (generic-base) (geography) (geology)<br>y) (humanities) (law) (linguistics) (literature) (math) (medicine)<br>ophy) (physics) (political_science) (psychology) (science)<br>                                   |
| 10,557 styles found:                                                                                                    |            | Zotero Style Repository<br>File Edit                                                                                                    | r) author-date) (label) (note) (numeric)<br>opology (astronomy) (biology) (botany) (chemistry)<br>umications) (engineering) (generic-base) (geography) (geology)<br>y) (humanities) (law) (linguistics) (literature) (math) (medicine)<br>ophy) (physics) (political_science) (psychology) (science)<br>                                   |
| 10,557 styles found:<br><u>2D Materials</u> (2000-02-05 05:27:13)                                                                                                    |            | Zotero Style Repository<br>File Edit                                                                                                    | r) author-date) label (note) numeric<br>opology (astronomy) (biology) (botany) (ehemistry)<br>unications) engineering) (generic-base) (geography) (geology)<br>y) (humanities) law (linguistics) (literature) (math) (medicine)<br>ophy) (physics) (political_science) (psychology) (science)<br>science) (sociology) (theology) (zoology) |
| 10,557 styles found:<br>• <u>2D Materials</u> (2000-02-05 05:27:13)<br>• <u>3 Biotech</u> (2014-05-18 01:40:32)                                                                                                    |            | Zotero Style Repository<br>File Edit<br>Style Search Format: author<br>Title Search Fields: anthre<br>Show only unique styles found:<br>• 2D Materials (2020-02-05 05/27:13)<br>• 3 Biotech (2024-05-18 0:140/32)                                                                                                    | r) author-date) label note numeric<br>opology astronomy biology botany chemistry<br>unications engineering generic-base geography geology<br>y humanities law linguistics literature math medicine<br>ophy physics political_science psychology science<br>                                                                                |
| 10,557 styles found:<br>• <u>2D Materials</u> (2000-02-05 05:27:13)<br>• <u>3 Biotech</u> (2004-05-18 01:40:32)<br>• <u>3D Printing and Additive Manufacturing</u> (2022-04-17 23:21:42)                                                                                                    |            | Zotero Style Repository<br>File                                                                                                    | r author-date label note numeric<br>opology astronomy biology botany chemistry<br>unications engineering generic-base geography geology<br>y humanities law linguistics literature math medicine<br>ophy physics political_science psychology science<br>_science sociology theology zoology<br>g:21:42)                                   |
| 10,557 styles found:         2D Materials       (2000-02-05 05:27:13)         3 Biotech       (2004-05-18 01:40:32)         3D Printing and Additive Manufacturing       (2022-04-17 23:21:42)         3D Printing in Medicine       (2016-02-13 20:40:33)                                                                                                    |            | Zotero Style Repository<br>File [dit<br>Style Search Format: authou<br>Title Search Fields: anthru<br>Show only unique styles Fields: anthru<br>Discrete Styles found:<br>2D Materials (2020-02-05 05;27:13)<br>3 Biotech (2020-02-05 05;27:13)<br>3 Biotech (2020-02-05 05;27:13)<br>3 D'frinting and Additive Manufacturing (2020-02-04-17;27)<br>3 D'frinting and Additive Manufacturing (2020-02-04-17;27)<br>3 D'frinting and Additive Manufacturing (2020-02-04-17;27)<br>3 D'frinting and Additive Manufacturing (2020-02-04-17;27)<br>3 D'frinting and Additive Manufacturing (2020-02-04-17;27)<br>3 D'frinting and Additive Manufacturing (2020-02-04-17;27)<br>3 D'frinting and Additive Manufacturing (2020-02-04-17;27)<br>3 D'frinting and Additive Manufacturing (2020-02-04-17;27)<br>3 D'frinting and Additive Manufacturing (2020-02-04-17;27)<br>3 D'frinting and Additive Manufacturing (2020-02-04-17;27)<br>3 D'frinting and Manufacturing (2020-02-04-17;27)<br>3 D'frinting and Manufacturing (2020-02-04-17;27)<br>3 D'frinting and Manufacturing (2020-02-04-17;27)<br>3 D'frinting and Manufacturing (2020-02-04-17;27)<br>3 D'frinting and Manufacturing (2020-02-04-17;27)<br>3 D'frinting and Manufacturing (2020-02-04-17;27)<br>3 D'frinting and Manufacturing (2020-02-04-17;27)<br>3 D'frinting and Manufacturing (2020-02-04-17;27)<br>3 D'frinting and Ma | r author-date label note numeric<br>opology astronomy biology botany chemistry<br>unications engineering generic-base geography geology<br>y humanities law linguistics literature math medicine<br>ophy physics political_science psychology science<br>                                                                                  |
| 10,557 styles found:         2D Materials       (2000-02-05 05:27:13)         3. Biotech       (2004-05-18 01:40:32)         3D Printing and Additive Manufacturing       (2022-04-17 23:21:42)         3D Printing in Medicine       (2016-02-13 20:40:33)         3D Research       (2015-04-21 12:08:42)                                                                                                    |            | Zotero Style Repository<br>File Edit<br>Style Search Format: autho<br>Title Search Fields: anthr<br>Show only unique styles formal<br>Show only unique styles formal<br>10,557 styles found:<br>2D Materials (2020-02-05 05:37:13)<br>3 Biotech (2021-05:40 05:37:13)<br>3 Biotech (2021-05:40 05:37:13)<br>3 D Printing and Additive Manufacturing (2022-04-17.2<br>3 D Printing in Medicine (2016-02-13.20:40:33)<br>3 D Research (2015-04-21:20:84:5)                                                                                                    | r author-date label note numeric<br>popology astronomy biology botany chemistry<br>unications engineering generic-base geography geology<br>y humanities law linguistics literature math medicine<br>ophy physics political_science psychology science<br>                                                                                 |
| 10,557 styles found:         • 2D Materials       (2000-02-05 05:277:13)         • 3 Biotech       (2004-05-18 01:40:32)         • 3D Printing and Additive Manufacturing       (2022-04-17 23:21:42)         • 3D Printing in Medicine       (2016-02-13 20:40:33)         • 3D Printing in Medicine       (2016-02-13 20:40:33)         • 3D Preserve (const-04-03 20:40:33)       • 3D Research         • 3D Printing in Medicine       (2005-04-21 12:08:45)         • 3D-Printed Materials and Systems       (2005-04-21 12:08:45)                                                                                                    |            | Zotero Style Repository<br>File _ Edit<br>Style Search Format: author<br>Title Search Fields: anthr<br>Show only unique styles Fields: anthr<br>bistor<br>philos<br>social<br>10,557 styles found:<br>2D Materials (2020-02-05 05:27:13)<br>- 3 Biotech (2024-05:48 01:40:32)<br>- 3 D Printing and Additive Manufacturing (2022-04-17 22;<br>- 3 D Printing in Medicine (2016-02-13 20:40:33)<br>- 3 D Research (2015-04-21 12:08:45)<br>- 3 D-Printed Materials and Systems (2015-04-21 12:08:45)                                                                                                    | r author-date label note numeric<br>popology astronomy biology botany (chemistry)<br>unications (engineering) generic-base) geography geology<br>y humanities law (linguistics (literature) math medicine)<br>ophy (physics political_science [psychology science]<br>                                                                     |
| 10,557 styles found:         • 2D Materials       (2000-02-05 05:27:13)         • 3 Biotech       (2014-05-18 01:40:32)         • 3D Printing and Additive Manufacturing       (2022-04-17 23:21:42)         • 3D Printing in Medicine       (2016-02-13 20:40:33)         • 3D Printing in Medicine       (2016-02-13 20:40:33)         • 3D Printing in Medicine       (2016-02-13 20:40:33)         • 3D Presided       (2016-02-13 20:40:33)         • 3D Presided       (2016-02-13 20:40:33)         • 40R       (2014-05-18 01:40:32)                                                                                                    |            | Zotero Style Repository<br>File Edit<br>Style Search Format: author<br>Title Search Fields: anthr<br>Show only unique styles Fields: anthr<br>Comm<br>histor<br>philos<br>social<br>10,557 styles found:<br>2D Materials (2020-02-05 05:27:13)<br>3 Biotech (2014-05-18 01:40:32)<br>3 Biotech (2014-05-18 01:40:32)<br>3 D Printing and Additive Manufacturing (2022-04-17.2)<br>3 D Printing in Medicine (2016-02-13 02:40-23)<br>3 D Printing in Medicine (2016-02-13 02:40-23)<br>3 D Printing in Medicine   | r) author-date (label) note numeric<br>opology astronomy biology botany (chemistry)<br>umications) engineering) generic-base (geography (geology)<br>y) humanities (law (linguistics (literature math medicine)<br>ophy) (physics) political_science (psychology) (science)<br>                                                            |
| 10,557 styles found:         2D Materials       (2004-05-18 0140/32)         3 Biotech       (2014-05-18 0140/32)         3D Printing and Additive Manufacturing       (2022-04-17 23/23142)         3D Printing in Medicine       (2016-05-13 20:40:33)         3D Printing in Medicine       (2016-05-13 20:40:33)         3D Printing in Medicines       (2016-05-13 20:40:33)         3D Printing in Medicines       (2016-05-13 20:40:33)         3D Printing in Medicines       (2016-05-14 21:208:45)         4QB       (2014-05-18 01:40:32)         AAPG Bulletin       (201-05-29 23:50:45)                                                                                                    |            | Zotero Style Repository<br>File Edit<br>Style Search Format: autho<br>Title Search Fields: anthru<br>Show only unique styles Fields: anthru<br>Nistor<br>Discrete Style Sound:<br>2D Materials (2020-02-05 05:27:13)<br>3 Biotech (2014-05-18 01:40:32)<br>3 D Printing and Additive Manufacturing (2022-04-17 22)<br>3D Printing in Medicine (2016-02-13 20:40:33)<br>3D Research (2015-04-21 12:08:45)<br>3D Printing in Medicine (2016-02-13 20:40:33)<br>3D Research (2015-04-21 12:08:45)<br>3D Printing and Additive Manufacturing (2015-04-21 12:08:45)<br>3D Printing in Medicine (2016-02-13 20:40-32)<br>AAPG Bulletin (2013-03-29 23:50:45)                                                                                                    | r) author-date label note numeric<br>popology astronomy biology botany chemistry<br>unications engineering generic-base geography geology<br>y) humanities law linguistics literature math medicine<br>ophy physics political_science psychology science<br>                                                                               |
| 10,557 styles found:         2D Materials       (2004-05-18 01:40:32)         3 Biotech       (2014-05-18 01:40:32)         3D Printing and Additive Manufacturing       (2022-04-17 23:21:42)         3D Printing in Medicine       (2016-02-13 20:40:33)         3D Research       (2015-04-21 12:08:45)         3D-Printed Materials and Systems       (2015-04-21 12:08:45)         4QR       (2014-05-18 01:40:32)         AAPC Bulletin       (2016-02-29 29:50:45)         AAPS Open       (2016-02-13 20:40:33)                                                                                                    |            | Zotero Style Repository<br>File Edit<br>Style Search Format: author<br>Title Search Fields: anthr<br>Show only unique styles Fields: anthr<br>Comm<br>histor<br>philos<br>social<br>10,557 styles found:<br>2D Materials (2020-05-05 (5177:13)<br>3 Biolech (2014-09-18 01:40:32)<br>3 D Printing and Additive Manufacturing (2022-04-17 Z<br>3D Printing in Medicine (2016-02-13 2004-033)<br>3D Printing and Additive Manufacturing (2022-04-17 Z<br>3D Printing in Medicine (2016-02-13 2004-033)<br>3D Printing and Additive Manufacturing (2015-04-21 12:084-55<br>40 B (2014-05-18 01:40:32)<br>AAPC Bulletin (2015-04-21 3004033)                                                                                                    | r) author-date label note numeric<br>pology astronomy biology botany chemistry<br>unications engineering generic-base geography geology<br>y) humanities law linguistics literature math medicine<br>ophy physics political_science psychology science<br>                                                                                 |
| 10,557 styles found:         2D Materials       (2004-05-18 01:40:32)         3 Biotech       (2014-05-18 01:40:32)         3D Printing and Additive Manufacturing       (2022-04-17 23:21:42)         3D Printing in Medicine       (2016-02-13 20:40:33)         3D Research       (2016-04-21 12:08:45)         3D-Printed Materials and Systems       (202-04-21 12:08:45)         4DR       (2014-05-18 01:40:32)         AAPC Solution       (2016-03-29 29:50:45)         AAPS Open       (2016-03-29 29:50:45)         AAPS PharmSciTech       (2014-05-18 01:40:32)                                                                                                    |            | Zotero Style Repository<br>File [dit<br>Style Search Format: authou<br>Title Search Fields: anthru<br>Show only unique styles Fields: anthru<br>Show only unique styles social<br>10.557 styles found:<br>2D Materials (2020-02-05 05:27:13)<br>3 Biotech (2024-05-05 00:40:32)<br>3 D Printing and Additive Manufacturing (2022-04-17 g<br>3D Printing in Medicine (2016-02-13 20:40:33)<br>3D Research (2015-04-21 12:08:45)<br>3D Printing in Medicine (2016-02-13 20:40:33)<br>3D Research (2015-04-21 12:08:45)<br>3D Printing Medicine (2016-02-13 20:40:33)<br>3APEG Bulletin (2013-03:29 23:50:45)<br>AAPE Open (2016-02-13 20:40:33)<br>AAPE SPharmsCiTech (2014-05-18 014:03:26)                                                                                                    | r author-date label note numeric<br>opplogy astronomy biology botany chemistry<br>unications engineering generic-base geography geology<br>y humanities law linguistics literature math medicine<br>ophy physics political_science psychology science<br>                                                                                  |

 $\odot$ 

42

Zotero

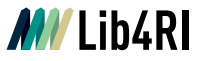

## Manage citation styles

- Customise your style list: *Edit* > *Settings* > *Cite*
- More styles are available in the repository
- Always cross-check if the style you choose fits the journal's current demands!
- Styles might be outdated, especially for very small journals
- You can adapt a style if necessary in the style editor (XML knowledge required)

| tero Settings |                                                                                                    | ×                                        |       |
|---------------|----------------------------------------------------------------------------------------------------|------------------------------------------|-------|
| 🖏 General     |                                                                                                    | Q Search                                 |       |
|               | Cite                                                                                                    |                                          |       |
| 🖰 Sync        | Style Manager                                                                                                    |                                          |       |
| A = .         | Title                                                                                                    | Updated                                  |       |
| T_ Export     | American Chemical Society                                                                                                    | 13/11/2022                               |       |
| 🖛 Cite        | American Medical Association 11th edition                                                                                                    | 04/08/2024                               |       |
| "             | American Political Science Association                                                                                                    | 16/03/2024                               |       |
| Advanced      | American Psychological Association 7th edition                                                                                                    | 22/01/2025                               |       |
|               | American Sociological Association 6th/7th edition                                                                                                    | 16/02/2024                               |       |
|               | Chicago Manual of Style 17th edition (author-date)                                                                                                    | 12/05/2024                               |       |
|               | Chicago Manual of Style 17th edition (full note)                                                                                                    | 17/03/2024                               |       |
|               | Chicago Manual of Style 17th edition (note)                                                                                                    | 17/03/2024                               |       |
|               | Get additional styles                                                                                                    |                                          |       |
|               |                                                                                                    |                                          |       |
|               | Citation Options                                                                                                    |                                          |       |
|               | Include LIBLs of paper articles in references                                                                                                    |                                          |       |
|               | When this option is disabled, Zotero includes URLs when citing journa                                                                                                    | I, magazine, and newspaper articles only |       |
|               | if the article does not have a page range specified.                                                                                                    |                                          |       |
|               | Tools                                                                                                    |                                          |       |
|               |                                                                                                    |                                          |       |
|               | Style Editor Style Preview                                                                                                    |                                          |       |
|               |                                                                                                    |                                          |       |
|               |                                                                                                    |                                          |       |
|               | Zotero Style Editor                                                                                                    |                                          | - U X |
|               | Refresh Save As Act v :                                                                                                    | Omit Author Cite Position: first 🗸       |       |
|               | Citation Style: Cite Them Right 12th edition - Harvard 🗸 Lar                                                                                                    | nguage: English (UK) 🗸                   |       |
|               | <pre>1 <?xml version="1.0" encoding="utf-8"?></pre>                                                                                                    |                                          |       |
|               | <pre>2 <style class="in-text" demote-non-dropping-particle="sc&lt;/pre&gt;&lt;/th&gt;&lt;/tr&gt;&lt;tr&gt;&lt;td&gt;&lt;/td&gt;&lt;td&gt;4 &lt;title&gt;Cite Them Right 12th edition -&lt;/td&gt;&lt;td&gt;Harvard&lt;/title&gt;&lt;/td&gt;&lt;td&gt;&lt;/td&gt;&lt;/tr&gt;&lt;tr&gt;&lt;th&gt;&lt;/th&gt;&lt;th&gt;6 &lt;li&gt;6 &lt;li&gt;6 &lt;li&gt;k href=" http:="" li="" narva<="" styles="" version="1.0&lt;/pre&gt;&lt;/th&gt;&lt;th&gt;&lt;pre&gt;@" www.zotero.org="" xmlns="http://purl.org/net/xbiblio/&lt;br&gt;3 &lt;info&gt;&lt;/pre&gt;&lt;/th&gt;&lt;th&gt;&lt;pre&gt;(csl"></style></pre> |                                          |       |

 $\odot$ 

Zotero

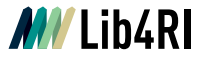

## **Unlinking citations**

- Unlink citations to submit a flat file without field code
- **Caution!** Unlinking cannot be reversed\* and there is no auto-update anymore!
- Zotero recommends to unlink citations only in a copy of your work file: final\_draft\_reviewed\_lastchanges\_V7b.docx -> publicationtitle\_ready\_for\_submission.docx

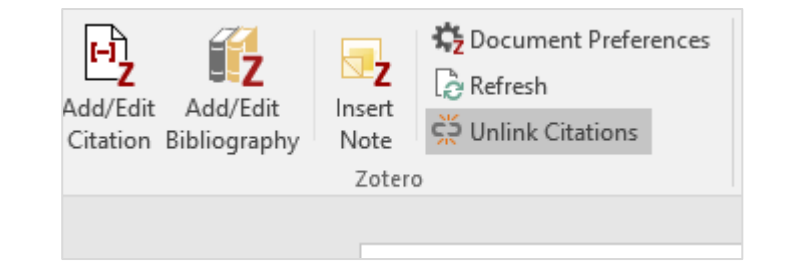

\*Clicked by accident and ignored the warning? Unless the document was closed and re-opened, CrtI+Z (Win/Linux) or Cmd+Z (Mac) will help.

## Hands-on: Adding references

### Task: Add and edit references

- Add some random citations in your document
- Add the bibliography at the end of your document
- Edit some citations by placing your cursor into the citation and click Add/Edit Citation:
  - Add another reference into a citation
  - Change a citation from parenthetical to narrative: (Author, Year) -> Author (Year)
    - Click the reference in the format window
    - O Check «omit author» and write their name by hand
  - Add the prefix "but see"
- Unlink all citations in the end

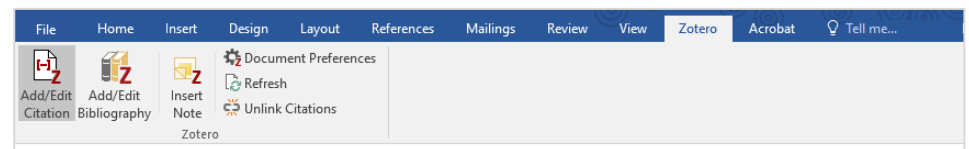

#### Blind Text: A Functional Placeholder in Design

#### Abstract

The utilization of non-semantic text sequences, often referred to as "blind text" or "Lorem Ipsum," plays a demonstrably effective role within the design process (Abel and Bebel, 2035). These sequences, while devoid of inherent meaning, serve a multitude of functions in the creation of both digital and physical design elements (Balmelli et al., 2024; Gonçalves et al., 2024).

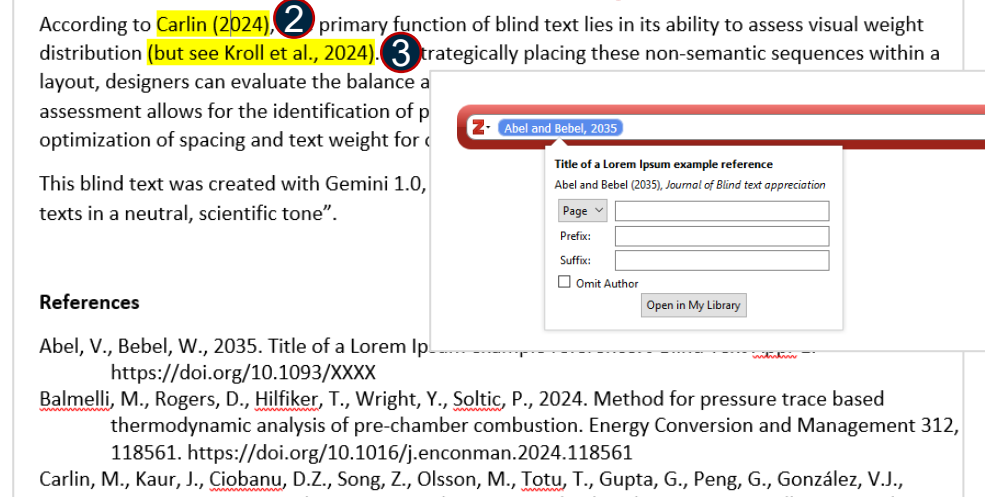

Janica, I., Pozo, V.F., Chortarea, S., Buljan, M., Buerki-Thurnherr, T., Rio Castillo, A.E.D., Thorat,

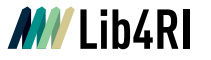

## **Beyond Word: PowerPoint**

- Zotero does not work in PowerPoint (yet)
- Workaround: Create a bibliography from selected items
  - Either select the entries directly or copy them to a sub-collection (e.g. talk@conference\_year)
- Paste from clipboard into your presentation
- In-text citation is not possible -> reference list is not automatically updated!

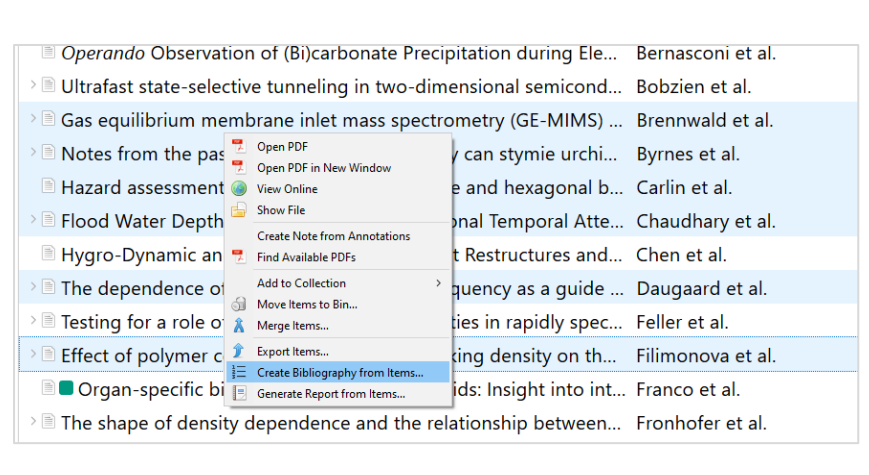

| Eactor or care charlon obliography                                           | ~ |
|------------------------------------------------------------------------------|---|
| Citation Style:                                                              |   |
| American Psychological Association (APA) 7th edition                         |   |
| American Sociological Association (ASA) 6th/7th edition                      |   |
| Chicago Manual of Style 17th edition (full note)                             |   |
| Chicago Manual of Style 17th edition (note)                                  |   |
| Cite Them Right 12th edition - Harvard                                       |   |
| Elsevier - Harvard (with titles)                                             |   |
| IEEE                                                                         |   |
| Modern Humanities Research Association, 4th edition (note with bibliography) |   |
| Modern Language Association 9th edition                                      |   |
| Manage Styles                                                                |   |
| Language: English (UK)                                                       |   |
|                                                                              |   |
| Dutput Mode: 🔘 Citations 🛛 O Bibliography                                    |   |
| Output Method:                                                               |   |
| Save as RTF                                                                  |   |
|                                                                              |   |
|                                                                              |   |
| Copy to Clipboard                                                            |   |
| O Print                                                                      |   |
|                                                                              |   |

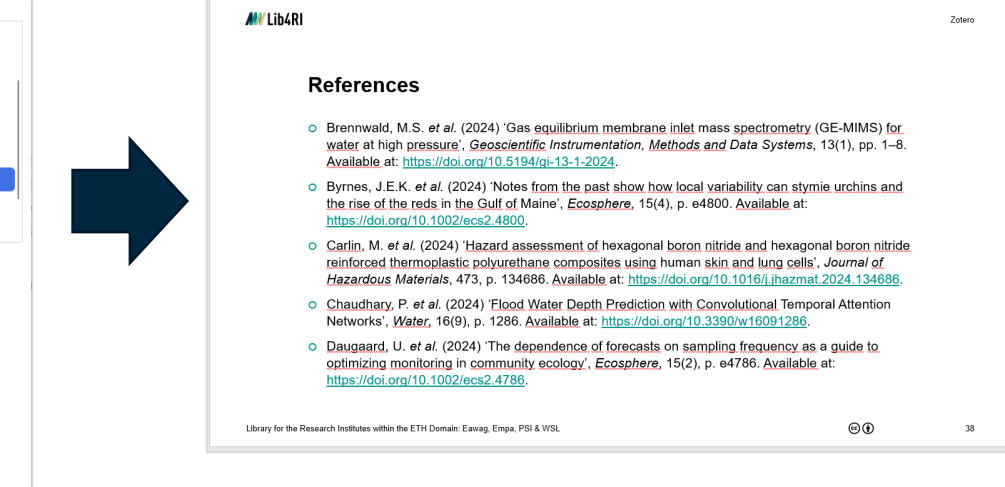

(cc) (i)

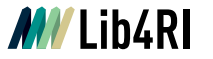

## **Beyond Word: LaTeX**

- Export your library, collection or selected references as \*.bib and add it to your TeX workspace
- Make sure the file name has no whitespaces!

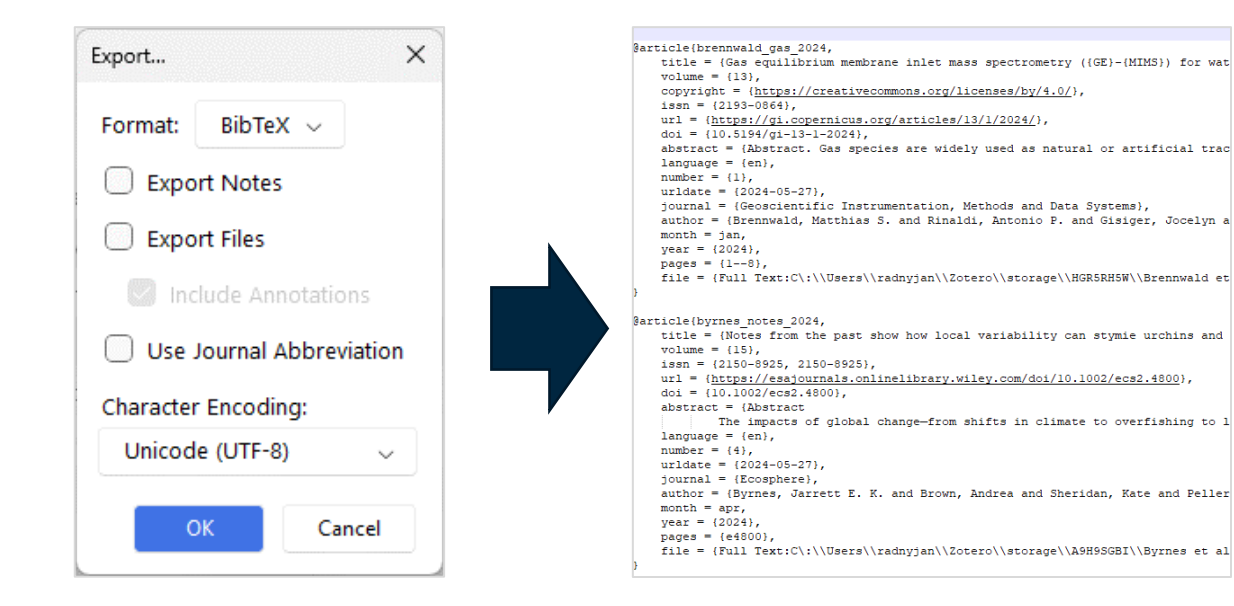

#### How to add citations and a bibliography in LATEX documents

You can simply use a .bib file containing your BibTeX entries, created with Zotero. To use it in Overleaf, upload the .bib file to your project.

Use \citep{} for parenthetical citations: (Abel and Bebel, 2035), or \citet{} for narrative in-text citations: Abel and Bebel (2035). To use these, the package natbib is required.

Remember to specify a bibliography style, as well as the filename of the .bib.

#### References

Abel, V. and Bebel, W. (2035). Title of a Lorem Ipsum example reference. *Journal of Blind text* appreciation, 1.

Text snippet based on Overleaf's "Example Project"

## **Beyond Word: Quarto**

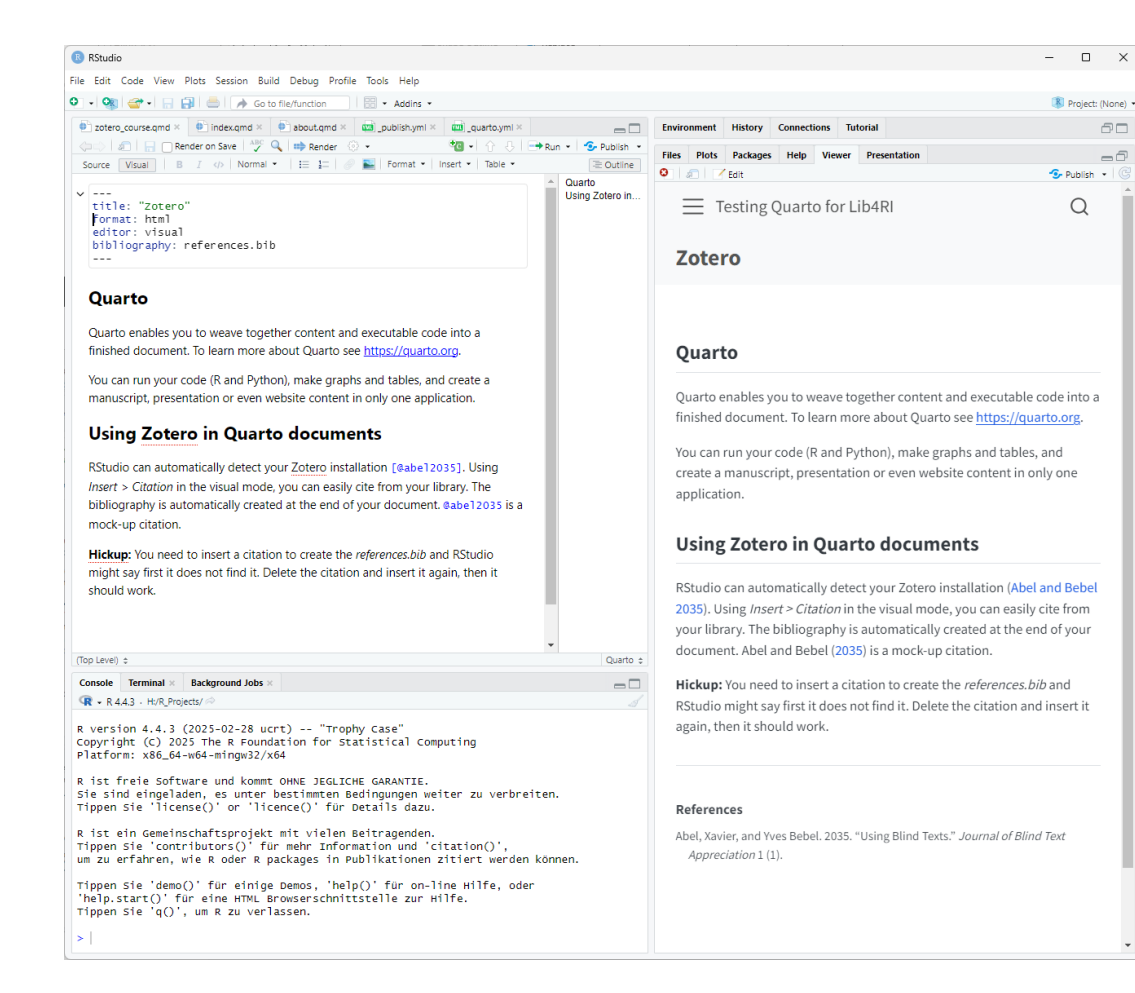

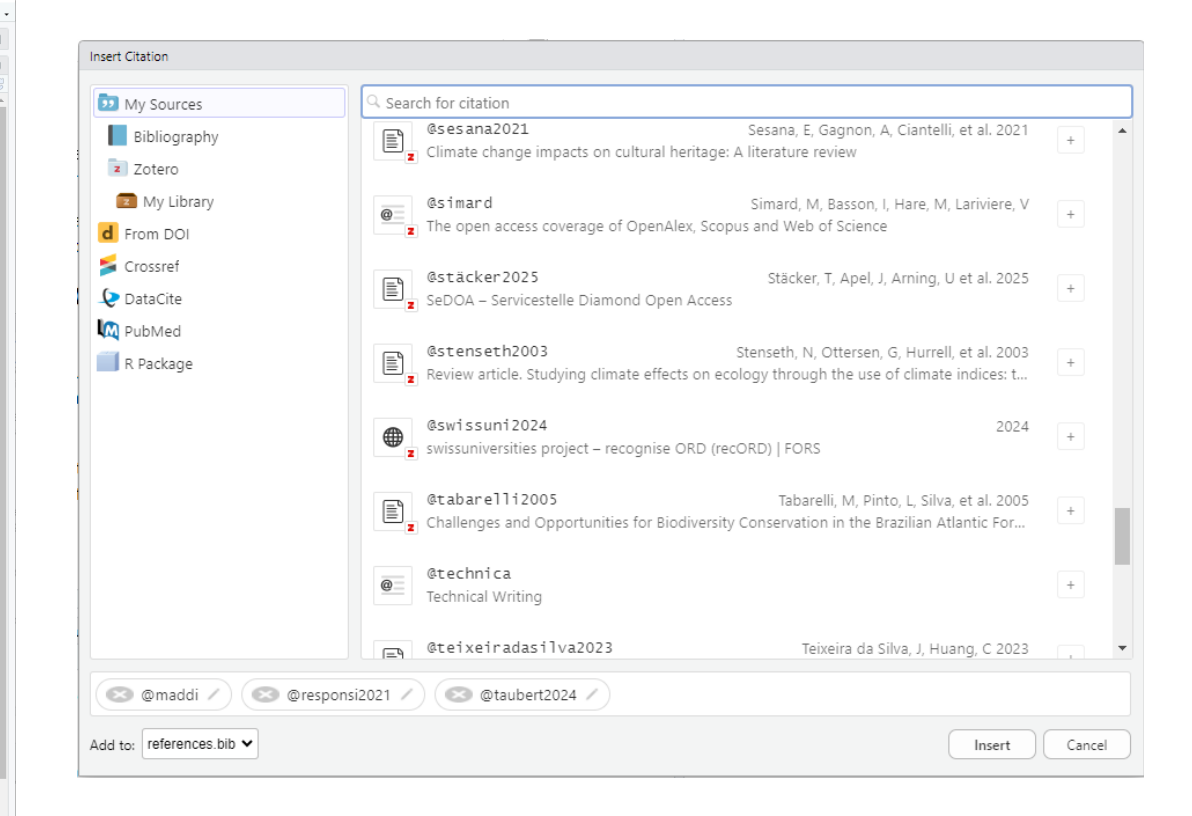

## Beyond a paper: When multiple bibliographies are needed

- Zotero cannot handle two bibliographies in one Word document
- Solution I: Write each chapter into a separate file

Unlink citations before joining the individual files or join PDF versions only

• "Solution" II: Add citations like normal, but paste the bibliography from the clipboard

• Keep in mind the bibliography will not be auto-updated then!

- Make sure to include all citation you used, e.g. through marking with tags or subcollections
- Solution III: Use LaTeX with <u>according packages</u> (training available at Lib4RI)

| ∼■ My Library         | Title                                                               | Creator                    |
|-----------------------|---------------------------------------------------------------------|----------------------------|
| ∽ 🖻 MyThesis          | > 🖹 🗖 Flood Water Depth Prediction with Convolutional Temporal      | Chaudhary et al.           |
| 🖻 Chapter1            | Hygro-Dynamic and Conductive Actuator That Restructures             | Chen et al.                |
| 🖻 Chapter2            | > 🖹 💶 The dependence of forecasts on sampling frequency as a        | Daugaard et al.            |
| chapter1 chapter2 AIR | > 🖹 🗖 On Evaluating Social Learning Outcomes of Serious Games t     | Den Haan and Van der Voort |
| another tag APRIL ASH | > 🖻 💶 Testing for a role of postzygotic incompatibilities in rapidl | Feller et al.              |

 $(\mathbf{i})$ 

# Step 5: Sync and collaborate

 $\odot$ 

## The web library

- Free account required to use the web library
- Online mirror of your local library
- **Caution!** File **sync on the Zotero server** is restricted to max. 300 MB with a free account
  - Disable full-text sync and file sync in Settings > Sync <</p>
  - Tags and item notes are synced

### **Alternatives:**

- Upgrade your Zotero storage (20-120\$/yr)
- Choose your own cloud over Zotero server to sync your personal library
  - Not recommended by Zotero, risk of corrupted databases
  - Read more at <u>zotero.org/support/sync</u>

| 7 Ambs et al 2024 B    | kmarks <u>T</u> ools <u>H</u> el                                                   | p<br>M Regeneration dv | mamics in mixe X +                                 |                                                                                                  |                |            |                       |                | - 0            |
|------------------------|------------------------------------------------------------------------------------|------------------------|----------------------------------------------------|--------------------------------------------------------------------------------------------------|----------------|------------|-----------------------|----------------|----------------|
| - → C                  | ○ A ≈                                                                              | https://www.zo         | tero.org/janinalib4ri/items/f                      | 5D9HHE3N/attachment/75                                                                           | HUWW46/library | ŝ          | 2 🗎 🖻                 | 9 <u>*</u> 0   | ຢ 🕫            |
| otero                  | Web Librar                                                                         | ry Groups              | Documentation Fo                                   | rums Get Involved                                                                                | JaninaLib4RI ~ | Q~ Title   | e, Creator, Year      | Up             | grade Stora    |
| Î My Library           |                                                                                    | + 🗡 🕞                  | Ca û ⊥'≡ D                                         | · ···                                                                                            |                |            | Info Notes Tags       | Attachments    | Related        |
| My Publications        |                                                                                    | Title                  |                                                    | Creator                                                                                          | Date           |            | 1 attachment Add File | Add Linked     | URI            |
| 🗍 Trash                |                                                                                    | 🖹 A 2,000-Year         | r Record of Eelgrass ( Zos                         | Dahl et al.                                                                                      | 2024           | P          |                       |                |                |
| iroup Libraries        |                                                                                    | Adaptation             | pathways for effective res                         | Muccione et al.                                                                                  | 2024-03-07     | P          | Ambs et al_2024_Reg   | eneration dyn  | amics in       |
| Lib4RI_Course_2024     |                                                                                    | Applying glo           | bal warming levels of em                           | Gampe et al.                                                                                     | 2024-05-03     | P          |                       |                |                |
|                        |                                                                                    | Carbon allo            | ation in Picea jezoensis:                          | Dong et al.                                                                                      | 2024           | P          |                       |                |                |
|                        |                                                                                    | Cliff-edge for         | rests: Xerothermic hotsp                           | Fragnière et al.                                                                                 | 2024           | P          |                       |                |                |
|                        |                                                                                    | Climate char           | ige impacts on snow aval                           | Eckert et al.                                                                                    | 2024-04-25     | Q          |                       |                |                |
|                        |                                                                                    | Divergent se           | ection in a Mediterranea                           | Budde et al.                                                                                     | 2024           | C          | Original URLP1 https  | ://mediatum.u  | b.tum.de/doc   |
|                        |                                                                                    | E Future Chan          | ges in Floods, Droughts,                           | Brunner and Gilleland                                                                            | 2024           | Q          | Filename Amb          | s et al_2024_R | egeneration of |
|                        |                                                                                    | Eimited influ          | ence of air temperature a                          | Glatthorn et al.                                                                                 | 2024           | °          | Access Time 05/06     | 5/2024, 08:48: | 4              |
|                        |                                                                                    | Macroevolut            | tion of the plant-hump                             | Barreto et al.                                                                                   | 2024-05-05     | 6          | Modified Time 05/06   | 5/2024, 08:48: | 24             |
|                        |                                                                                    | Managing E             | uropean Alpine fores                               | <ul> <li>attert et al.</li> </ul>                                                                | 2024           | S.         | A                     | A. O           | 0 1            |
|                        |                                                                                    | Melting ice a          | and rising seas - contra-                          | • vy et al.                                                                                      | 2024-08-07     | S.         | Ad A Z /              | * * © E        | ~ +            |
|                        |                                                                                    | Old Pinus m            | assoniana forests bene                             | Li et al.                                                                                        | 2024           | <u>دی</u>  |                       |                |                |
|                        |                                                                                    | Planning for           | the future: Grasslands, h                          | Borer and Risch                                                                                  | 2024-05-15     | 0          |                       |                |                |
| chapter1 • chapter2 te | st tag                                                                             | Predicting re          | silience of migratory bird                         | Lisovski et al.                                                                                  | 2024-05-07     | S.         |                       |                |                |
|                        |                                                                                    | Projection or          | f current and future distri                        | Hoste et al.                                                                                     | 2024           | 6          |                       |                |                |
|                        |                                                                                    | E Regeneratio          | n dynamics in mixed mou                            | Ambs et al.                                                                                      | 2024           | <u>ر</u> ي |                       |                |                |
|                        |                                                                                    | Soil and clim          | hate-dependent ingrowth                            | Hury et al.                                                                                      | 2024-05-15     | 0          |                       |                |                |
|                        |                                                                                    | Towards a n            | tore integrated research f                         | Muccione et al.                                                                                  | 2024           | 6          |                       |                |                |
|                        |                                                                                    | Iree diversit          | y reduces variability in sa                        | Blondeel et al.                                                                                  | 2024           | ND.        |                       |                |                |
| ilter Tags             |                                                                                    |                        |                                                    |                                                                                                  |                |            |                       |                |                |
| z                      | Zotero Settings                                                                    |                        |                                                    |                                                                                                  |                |            |                       |                |                |
|                        | -                                                                                  |                        |                                                    |                                                                                                  |                |            | Q Search              |                |                |
|                        | {O} General                                                                        |                        |                                                    |                                                                                                  |                |            |                       |                |                |
|                        |                                                                                    |                        | Sync                                               |                                                                                                  |                |            |                       |                |                |
|                        | C <sup>2</sup> Suma                                                                |                        | Data Canalan                                       |                                                                                                  |                |            |                       |                |                |
|                        | Sync                                                                               |                        | Data Syncing                                       | 9                                                                                                |                |            |                       |                |                |
|                        | £ sync                                                                             |                        | Username: Ja                                       | aninaLib4RI Unlink                                                                               | Account        |            |                       |                |                |
|                        | £ Sync<br>↑ Export                                                                 |                        | Username: Ja                                       | aninaLib4RI Unlink<br>Choose Libraries                                                           | Account        |            |                       |                |                |
|                        | £ Sync<br>↑ Export<br>"≕ Cite                                                      |                        | Username: Ja                                       | aninaLib4RI Unlink<br>Choose Libraries                                                           | : Account      |            |                       |                |                |
|                        | ∴ Export<br>"≕, Cite                                                               |                        | Username: Ja                                       | aninaLib4RI Unlink<br>Choose Libraries<br>Sync automatical                                       | Account        |            |                       |                |                |
| _                      | <ul> <li>∴ Export</li> <li>∴ Export</li> <li>∴ Cite</li> <li>X Advance</li> </ul>  | ed                     | Username: Ja                                       | Choose Libraries Sync automatical                                                                | c Account      |            |                       |                |                |
|                        | ∴ Export<br>"=, Cite                                                               | ed                     | Username: Ja                                       | aninaLib4RI Unlink<br>Choose Libraries<br>Sync automatical<br>Sync full-text con                 | k Account      |            |                       |                |                |
|                        | <ul> <li>∴ Sync</li> <li>∴ Export</li> <li>*=, Cite</li> <li>X Advance</li> </ul>  | ed                     | Username: Ja                                       | aninaLib4RI Unlink<br>Choose Libraries<br>Sync automatical<br>Sync full-text con<br>2004 Syncing | k Account      |            |                       |                |                |
|                        | , ∑ sync<br>, Export<br>"=, Cite<br>X Advance                                      | ed                     | Lile Syncing                                       | aninaLib4RI Unlink<br>Choose Libraries<br>Sync automatical<br>Sync full-text con<br>Sout Syncing | : Account      |            |                       |                |                |
|                        | <ul> <li>∴ Sync</li> <li>∴ Export</li> <li>"=, Cite</li> <li>23 Advance</li> </ul> | ed                     | Username: Ja<br>Username: Ja<br>At<br>File Syncing | Choose Libraries Sync automatical Sync full-text con court Syncing                               | : Account      | Zotero     |                       |                |                |

Sync attachment files in group libraries using Zotero storage

Download files at sync time

Reset

## Working with colleagues

### Sharing a library

- Local libraries can be shared as file via *File > Export library* 
  - Best test results \*.bib and \*.ris
- Create group libraries to work together in one library

#### Working together in one file

- Using the same local library is not required
- To add or edit references, Zotero must be used
- Using different literature managers can cause problems!
  - > Check with your co-authors, which software to use
  - > Work-around: Insert plain text citations as comment

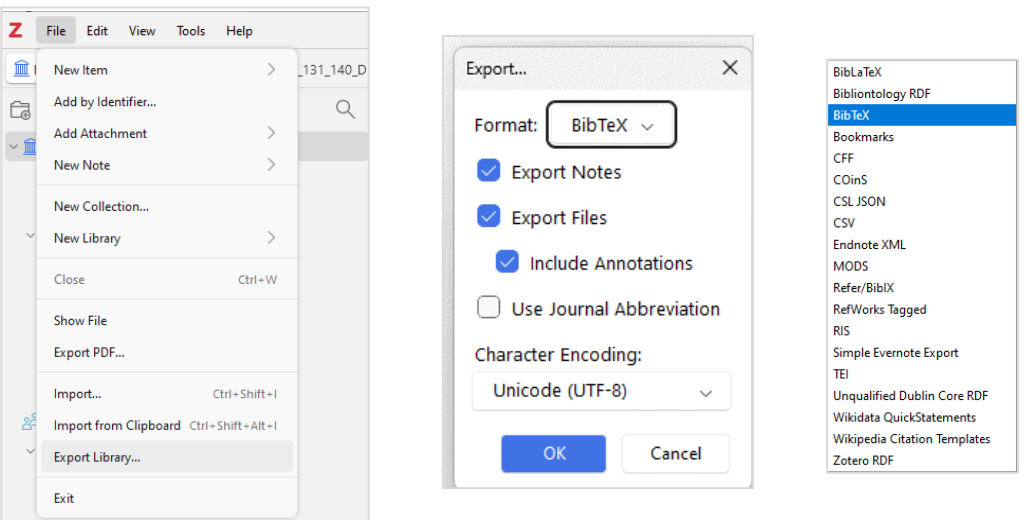

| Z My Library   Zotero                    | × +                                               |                        |                |                   | `                       | ~ |
|------------------------------------------|---------------------------------------------------|------------------------|----------------|-------------------|-------------------------|---|
| $\leftarrow \  \   \rightarrow \  \   G$ | ○ 🛆 🛤 https://www.zotero.org/janinalib4ri/library |                        |                |                   | 😑 🗢 ± 🌒 約 🐖 =           | - |
| zotero                                   | Web Library Groups Documentation                  | on Forums Get Involved | JaninaLib4RI ~ | Q~ Title, Creator | r, Year Upgrade Storage |   |
| * 窟 My Library                           | + 🗡 🔽 🐷 🗠 🖕 🗆                                     |                        |                |                   |                         |   |
| ►                                        | Title                                             | Creator                | Date           |                   |                         |   |
| C Open Science                           | Operando Observation of (Bi)carbonate Preci       | Bernasconi et al.      | 2024-05-13     | @ <b>^</b>        |                         |   |
| ▶ 	Text Data Mining                      | Alleviating nanostructural phase impurities e     | Othman et al.          | 2024           | ŧ                 |                         |   |
| ▶ 🗂 Zotero Course                        | Aquatic thresholds for ionisable substances,      | Kroll et al.           | 2024           |                   |                         |   |
| My Publications                          | Assessing Environmental Risks during the Dr       | Ilbeigi et al.         | 2024-04-12     | t                 |                         |   |
| 🗍 Trash                                  | Association between the number of sympto          | Bagutti et al.         | 2024-03-07     | e .               |                         |   |
| Group Libraries                          | Bioconcentration Assessment of Three Cation       | Balk et al.            | 2024-01-23     | ÷                 |                         |   |
| ▶                                        | 🖹 Can online interfaces enhance learning for p    | Aubert et al.          | 2024-04-16     | <b>T</b>          | 39 items in this view   |   |
|                                          | Comparing the adsorption of micropollutant        | Heusser et al.         | 2024           | ÷                 |                         |   |

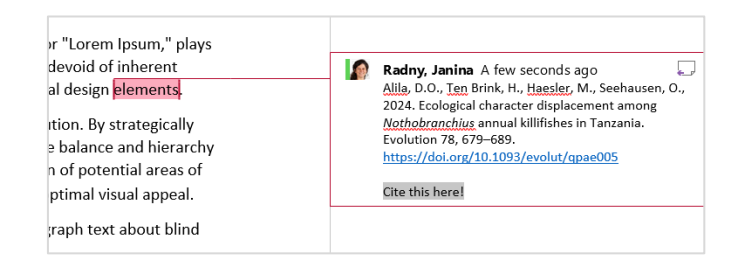

## **Group libraries**

- Web library is only for your personal use
- Group libraries can be shared with others
- Public groups are visible for everybody
- Note: Group names cannot contain the word "Zotero"

| <u>File Edit View History Bookmarks</u> | Help                               |                                                 |                                |         |
|-----------------------------------------|------------------------------------|-------------------------------------------------|--------------------------------|---------|
| T My Library   Zotero                   | +                                  |                                                 |                                |         |
| $\leftarrow \rightarrow $ G             | A e https://www.zotero.org/ja      | ninalib4ri/library                              |                                | \$      |
| zotero                                  | W                                  | eb Library Groups Documentation Forum           | ns Get Involved JaninaLib4RI ~ | Q~ Titl |
| ▼ 🚊 My Library                          | + 🗡 🖵 🔂 🗓                          | ⊥ <sup>™</sup> ≡ Ш≀                             |                                |         |
| My Publications                         | Title                              | More ^ Creator                                  | Date                           | Ci,     |
| 🗓 Trash                                 | A 2,000-Year Record of Eelg        | rass ( Zostera marina L.) Colo Dahl et al.      | 2024                           | B       |
| Group Libraries                         | Adaptation pathways for eff        | ective responses to climate ch Muccione et al.  | 2024-03-07                     | B       |
| ▶ 🚊 Lib4RI_Course_2024                  | Applying global warming lev        | vels of emergence to highlight Gampe et al.     | 2024-05-03                     | P       |
|                                         | 🖹 Carbon allocation in Picea je    | zoensis: Adaptation strategie Dong et al.       | 2024                           | 0       |
|                                         | 🖹 Cliff-edge forests: Xerotherr    | nic hotspots of local biodiver Fragnière et al. | 2024                           | P       |
|                                         | Climate change impacts on sectors. | snow avalanche activity and re Eckert et al.    | 2024-04-25                     | B       |

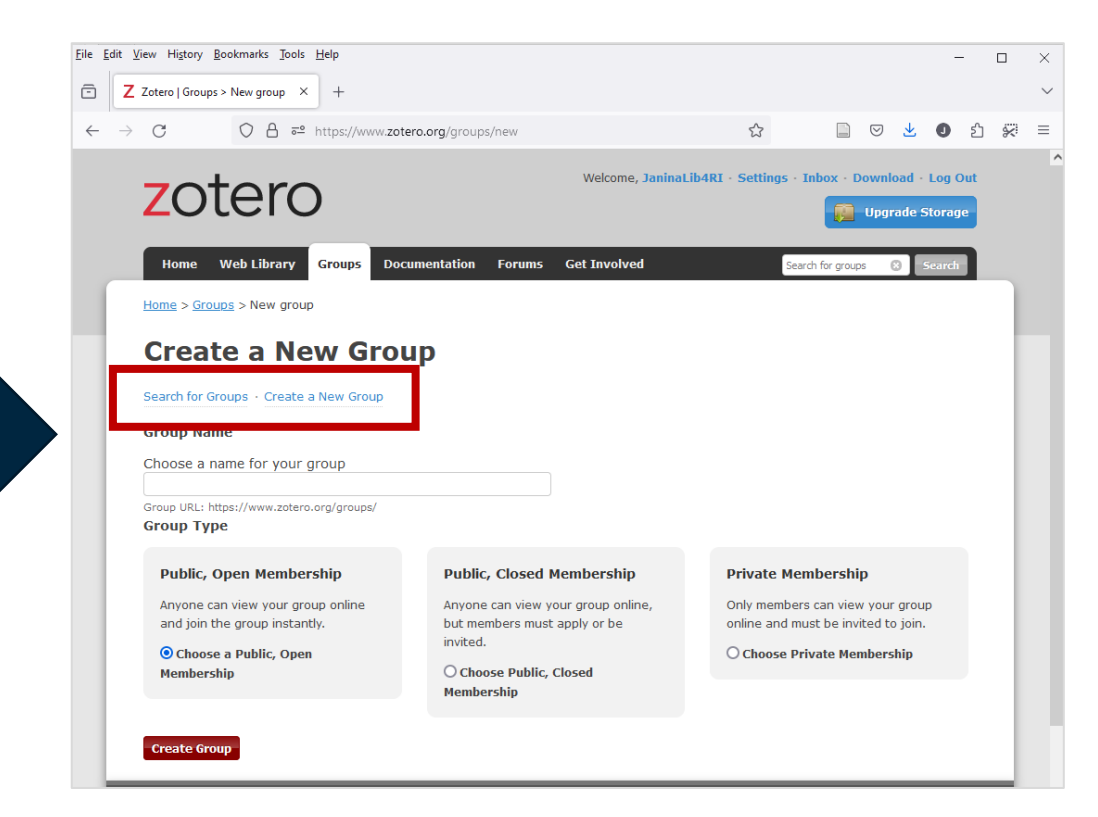

 $\odot$ 

53

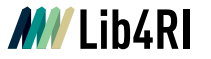

## Hands-on: Group libraries

- Registration required at <u>Zotero.org</u>
- If you do not want to register, skip this hands-on
- Find and join the group *lib4ri\_course*
- Drop one item into the group
- Import the items from the group library into your local collection *Zotero course*
- Retrieve PDFs for the new items
- Bonus: Check if there are public groups on your topic of interest!

Zotero

# **Questions left?**